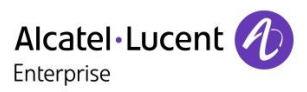

Troubleshooting Guide

TG0104 ed.03

# Troubleshooting Guide FOR Alcatel-Lucent Enterprise SIP DeskPhones

This document provides the FAQs for Alcatel-Lucent Enterprise Myriad and Halo series DeskPhones.

**Revision History** 

Edition 1: September 12, 2024 Edition 2: October 28, 2024 Edition 3: January 9, 2025 creation of the document update Q&A 27/28, add Q&A 33 remove H2/H3P

#### Legal notice:

www.al-enterprise.com The Alcatel-Lucent name and logo are trademarks of Nokia used under license by ALE. To view other trademarks used by affiliated companies of ALE Holding, visit: www.al-enterprise.com/en/legal/trademarks-copyright. All other trademarks are the property of their respective owners. The information presented is subject to change without notice. Neither ALE Holding nor any of its affiliates assumes any responsibility for inaccuracies contained herein. © Copyright 2025 ALE International, ALE USA Inc. All rights reserved in all countries.

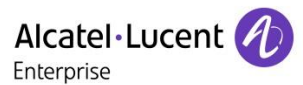

# Table of contents

| 1 Phone can't be powered up or reboot cycled10            |
|-----------------------------------------------------------|
| 1.1 Issue Summary10                                       |
| 1.2 Possible Causes                                       |
| 1.3 How to Resolve                                        |
| 1.4 More                                                  |
| 1.5 Supported Models10                                    |
| 1.6 Firmware Version                                      |
| 2 How to configure IP address for an ALE SIP DeskPhone11  |
| 2.1 Issue Summary11                                       |
| 2.2 Possible Causes                                       |
| 2.3 How to Resolve                                        |
| 2.4 More                                                  |
| 2.5 Supported Models12                                    |
| 2.6 Firmware Version                                      |
| 3 How to configure VLAN settings for ALE SIP DeskPhones13 |
| 3.1 Issue Summary                                         |
| 3.2 Possible Causes                                       |
| 3.3 How to Resolve                                        |
| 3.4 More                                                  |
| 3.5 Supported Models21                                    |
| 3.6 Firmware Version                                      |
| 4 Phone can't get an IP address                           |
| 4.1 Issue Summary22                                       |
| 4.2 Possible Causes                                       |
| 4.3 How to Resolve                                        |
| 4.4 More                                                  |
| 4.5 Supported Models22                                    |
| 4.6 Firmware Version                                      |
| 5 SIP account register failed                             |

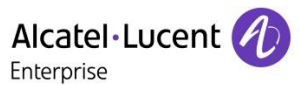

| 5.1 Issue Summary24                            |
|------------------------------------------------|
| 5.2 Possible Causes                            |
| 5.3 How to Resolve                             |
| 5.4 More                                       |
| 5.5 Supported Models24                         |
| 5.6 Firmware Version                           |
| 6 Phone registered and unregistered frequently |
| 6.1 Issue Summary                              |
| 6.2 Possible Causes                            |
| 6.3 How to Resolve                             |
| 6.4 More                                       |
| 6.5 Supported Models                           |
| 6.6 Firmware Version                           |
| 7 How to adjust default SIP account            |
| 7.1 Issue Summary                              |
| 7.2 Possible Causes                            |
| 7.3 How to Resolve                             |
| 7.4 More                                       |
| 7.5 Supported Models                           |
| 7.6 Firmware Version                           |
| 8 Phone can't receive any incoming calls 32    |
| 8 1 Issue Summary                              |
| 8 2 Possible Causes                            |
| 8.3 How to Pesolve                             |
| 8.4 More 22                                    |
| 8.5 Supported Models                           |
| 8.5 Supported Models                           |
| 8.6 Firmware Version                           |
| 9 Phone can't make outgoing call               |
| 9.1 Issue Summary                              |
| 9.2 Possible Causes                            |
| 9.3 How to Resolve                             |

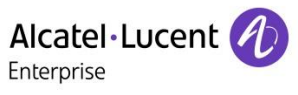

| 9.4 More                                                        |
|-----------------------------------------------------------------|
| 9.5 Supported Models                                            |
| 9.6 Firmware Version                                            |
| 10 How to set up a local 3-way conference call                  |
| 10.1 Issue Summary                                              |
| 10.2 Possible Causes                                            |
| 10.3 How to Resolve                                             |
| 10.4 More                                                       |
| 10.5 Supported Models                                           |
| 10.6 Firmware Version                                           |
| 11 How to transfer a call with ALE SIP DeskPhones35             |
| 11.1 Issue Summary                                              |
| 11.2 Possible Causes                                            |
| 11.3 How to Resolve                                             |
| 11.4 More                                                       |
| 11.5 Supported Models                                           |
| 11.6 Firmware Version                                           |
| 12 How to set up local forward features with ALE SIP DeskPhones |
| 12.1 Issue Summary                                              |
| 12.2 Possible Causes                                            |
| 12.3 How to Resolve                                             |
| 12.4 More                                                       |
| 12.5 Supported Models40                                         |
| 12.6 Firmware Version                                           |
| 13 How to check the status of ALE SIP DeskPhones                |
| 13.1 Issue Summary41                                            |
| 13.2 Possible Causes                                            |
| 13.3 How to Resolve                                             |
| 13.4 More                                                       |
| 13.5 Supported Models41                                         |
| 13.6 Firmware Version42                                         |

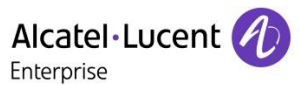

| 14 How to upgrade ALE SIP DeskPhone binary43                    |
|-----------------------------------------------------------------|
| 14.1 Issue Summary                                              |
| 14.2 Possible Causes                                            |
| 14.3 How to Resolve                                             |
| 14.4 More                                                       |
| 14.5 Supported Models                                           |
| 14.6 Firmware Version                                           |
| 15 What is the pinout of ALE SIP DeskPhone headset port47       |
| 15.1 Issue Summary47                                            |
| 15.2 Possible Causes                                            |
| 15.3 How to Resolve                                             |
| 15.4 More                                                       |
| 15.5 Supported Models                                           |
| 15.6 Firmware Version                                           |
| 16 How to set up the voice mail feature of ALE SIP DeskPhones   |
| 16.1 Issue Summary                                              |
| 16.2 Possible Causes                                            |
| 16.3 How to Resolve                                             |
| 16.4 More                                                       |
| 16.5 Supported Models                                           |
| 16.6 Firmware Version                                           |
| 17 How to add local phone book contact of ALE SIP DeskPhones    |
| 17.1 Issue Summary                                              |
| 17.2 Possible Causes                                            |
| 17.3 How to Resolve                                             |
| 17.4 More                                                       |
| 17.5 Supported Models50                                         |
| 17.6 Firmware Version                                           |
| 18 How to set up the correct time for your ALE SIP DeskPhones51 |
| 18.1 Issue Summary                                              |
| 18.2 Possible Causes                                            |

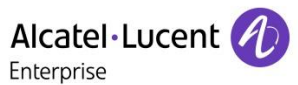

| 18.3 How to Resolve                                             |
|-----------------------------------------------------------------|
| 18.4 More                                                       |
| 18.5 Supported Models52                                         |
| 18.6 Firmware Version                                           |
| 19 How to reset the administrator password53                    |
| 19.1 Issue Summary53                                            |
| 19.2 Possible Causes                                            |
| 19.3 How to Resolve                                             |
| 19.4 More                                                       |
| 19.5 Supported Models54                                         |
| 19.6 Firmware Version54                                         |
| 20 How to change the phone local ringtone55                     |
| 20.1 Issue Summary                                              |
| 20.2 Possible Causes                                            |
| 20.3 How to Resolve                                             |
| 20.4 More                                                       |
| 20.5 Supported Models56                                         |
| 20.6 Firmware Version                                           |
| 21 How to change the phone LCD language                         |
| 21.1 Issue Summary                                              |
| 21.2 Possible Causes                                            |
| 21.3 How to Resolve                                             |
| 21.4 More                                                       |
| 21.5 Supported Models57                                         |
| 21.6 Firmware Version                                           |
| 22 How to configure the programmable key of ALE SIP DeskPhone58 |
| 22.1 Issue Summary                                              |
| 22.2 Possible Causes                                            |
| 22.3 How to Resolve                                             |
| 22.4 More                                                       |
| 22.5 Supported Models61                                         |

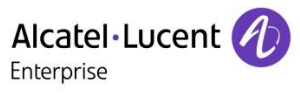

| 22.6 Firmware Version61                                             |
|---------------------------------------------------------------------|
| 23 Tested Wi-Fi Dongle List for ALE SIP DeskPhones62                |
| 23.1 Issue Summary62                                                |
| 23.2 Possible Causes                                                |
| 23.3 How to Resolve                                                 |
| 23.4 More                                                           |
| 23.5 Supported Models62                                             |
| 23.6 Firmware Version62                                             |
| 24 How to debug ALE Myriad series/H3G/H6 DeskPhones - Basic63       |
| 24.1 Issue Summary                                                  |
| 24.2 Possible Causes                                                |
| 24.3 How to Resolve                                                 |
| 24.4 More                                                           |
| 24.5 Supported Models64                                             |
| 24.6 Firmware Version64                                             |
| 25 How to debug ALE Myriad series/H3G/H6 DeskPhones - Advanced65    |
| 25.1 Issue Summary65                                                |
| 25.2 Possible Causes                                                |
| 25.3 How to Resolve                                                 |
| 25.4 More                                                           |
| 25.5 Supported Models                                               |
| 25.6 Firmware Version                                               |
| 26 How to debug ALE SIP DeskPhones - H2P69                          |
| 26.1 Issue Summary                                                  |
| 26.2 Possible Causes                                                |
| 26.3 How to Resolve                                                 |
| 26.4 More                                                           |
| 26.5 Supported Models73                                             |
| 26.6 Firmware Version                                               |
| 27 How to quickly generate H3G/H6/MX configuration files in batches |
| 27.1 Issue Summary74                                                |

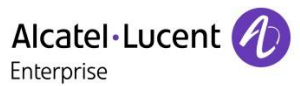

| 27.2 Possible Causes                                                    |
|-------------------------------------------------------------------------|
| 27.3 How to Resolve                                                     |
| 27.5 Supported Models77                                                 |
| 27.6 Firmware Version                                                   |
| 28 How to quickly generate H2P DeskPhone configuration files in batches |
| 28.1 Issue Summary                                                      |
| 28.2 Possible Causes                                                    |
| 28.3 How to Resolve                                                     |
| 28.4 More                                                               |
| 28.5 Supported Models                                                   |
| 28.6 Firmware Version                                                   |
| 29 Conclusion of common status codes in SIP messages                    |
| 29.1 Issue Summary                                                      |
| 29.2 Possible Causes                                                    |
| 29.3 How to Resolve                                                     |
| 29.4 More                                                               |
| 29.5 Supported Models                                                   |
| 29.6 Firmware Version                                                   |
| 30 How to enter the post mode of H2P88                                  |
| 30.1 Issue Summary                                                      |
| 30.2 Possible Causes                                                    |
| 30.3 How to Resolve                                                     |
| 30.4 More                                                               |
| 30.5 Supported Models                                                   |
| 30.6 Firmware Version                                                   |
| 31 How to deploy ALE Myriad series DeskPhone to Teams Gateway91         |
| 31.1 Issue Summary91                                                    |
| 31.2 Possible Causes                                                    |
| 31.3 How to Resolve                                                     |
| 31.4 More                                                               |
| 31.5 Supported Models91                                                 |

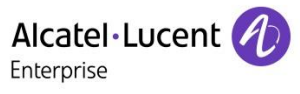

| 31.6 Firmware Version                                       | 92 |
|-------------------------------------------------------------|----|
| 32 H2P can't receive IP calls but can call out IP calls     | 93 |
| 32.1 Issue Summary                                          | 93 |
| 32.2 Possible Causes                                        | 93 |
| 32.3 How to Resolve                                         | 93 |
| 32.4 More                                                   | 93 |
| 32.5 Supported Models                                       | 93 |
| 32.6 Firmware Version                                       | 93 |
| 33 How to recover H3G/H6/MX Deskphones by firmware rollback | 94 |
| 33.1 Issue Summary                                          | 94 |
| 33.2 Possible Causes                                        | 94 |
| 33.3 How to Resolve                                         | 94 |
| 33.4 More                                                   | 94 |
| 33.5 Supported Models                                       | 94 |
| 33.6 Firmware Version                                       | 94 |

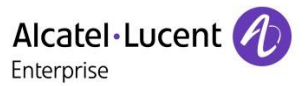

# 1 Phone can't be powered up or reboot cycled

# 1.1 Issue Summary

Customers may meet the problem that when connected the phone with power supply, the phone can't be powered up or reboot cycled.

The Deployment manager may also need to configure the POE switch to make sure every phone can boot up fine.

# 1.2 Possible Causes

The power supply is not corrected which may cause this issue.

# 1.3 How to Resolve

ALE SIP DeskPhones support IEEE 802.3af standard and compatible with devices that applied with IEEE 802.3af standard as well. Please see below data:

| ALE SIP DeskPhone Power Conclusion |                        |        |         |        |               |  |
|------------------------------------|------------------------|--------|---------|--------|---------------|--|
|                                    | External Power adaptor |        | POE     |        | Class         |  |
|                                    | Input                  | Max(W) | Idle(W) | Max(W) | (IEEE802.3af) |  |
| H2P                                | 5V/0.6A                | 1.65W  | 2.11W   | 3.22W  | Class1        |  |
| H3G                                | 5V/2A                  | 2.425W | 0.98W   | 3.2W   | Class1        |  |
| H6                                 | 5V/2A                  | 6.51W  | 1.1W    | 4.6W   | Class2        |  |
| M3                                 | 5V/2A                  | 2.58W  | 2.17W   | 4.64W  | Class2        |  |
| M5                                 | 5V/2A                  | 2.58W  | 2.17W   | 4.64W  | Class2        |  |
| M7                                 | 5V/2A                  | 2.58W  | 2.17W   | 4.64W  | Class2        |  |
| M8                                 | 5V/2A                  | 7.46W  | 2.31W   | 9.53W  | Class3        |  |

# 1.4 More

If still any issue you meet, please feel free to contact ALE support team for further support at <a href="mailto:support.alesip@al-enterprise.com">support.alesip@al-enterprise.com</a>.

# 1.5 Supported Models

H2P/H3G/H6/M3/M5/M7/M8.

# 1.6 Firmware Version

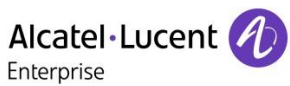

# 2 How to configure IP address for an ALE SIP DeskPhone

### 2.1 Issue Summary

All IP phones need to get an IP address before using it, this FAQ shares how to configure IP address for an ALE SIP DeskPhone.

# 2.2 Possible Causes

Phone set up, basic IP configuration

# 2.3 How to Resolve

ALE SIP DeskPhones support three methods to set up an IP address:

Dynamic/Static/Alcatel dyn for H3G/H6/Myriad series DeskPhones

DHCP/Static IP/PPPoE for H2P DeskPhone

For DHCP/Dynamic mode, the phone will send out DHCP discover message to the DHCP server to get an IP address automatically, just make sure the LLDP setting is configured correctly, for phone side, no special settings needed, and all phones use this model by default.

Method to enable/disable the LLDP feature:

| Phone UI | H2P: Setting -> Admin -> IP Param -> IP Config -> LLDP<br>H3G/H6/Myriad series: Menu -> Advanced Setting -> Network -> LLDP -> VLAN<br>Acquirement           |
|----------|----------------------------------------------------------------------------------------------------|
| Web UI   | H2P: Network -> Advanced -> Link Layer Discovery Protocol (LLDP) Settings -> Enable<br>LLDP<br>H3G/H6/Myriad series: Network -> LLDP&CDP -> VLAN Acquirement |

For Static mode, you need to get the IP address from your IT manager and configure manually to the phone side, normally, it is configured on phone side

#### H2P:

1. Press "Setting" -> "Admin" (password 123456) -> "IP Param" -> "IP Config" -> "IPv4 Settings"

2. Switch the Connection Mode to "Static IP", then fill in the corresponding IP information accordingly, then press "OK" to save the configuration

For PPPoE mode just for H2P DeskPhones, press "Setting" -> "Admin" (password 123456) -> "IP Param" -> "IP Config" -> "IPv4 Settings". Switch the Connection Mode to "PPPoE", then fill in the corresponding user name and password accordingly, then press "OK" to save the configuration

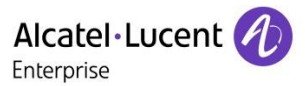

#### H3G/H6/Myriad Series:

1. Press "Menu" -> "Advance Setting" (password 123456) -> "Network" -> "LAN Port" -> "IP Config" -> "IPv4 Settings"

2. Switch the IPv4 Mode to "Static", then fill in the corresponding IP information accordingly, then press "OK" to save the configuration

Note All IP configuration change will cause the phone to reboot automatically.

# 2.4 More

For H2P DeskPhones IP Configuration, you can also refer to the <u>H2/H2P DeskPhone - SIP Phones Deployment</u> <u>Guide with Cloud PBXs from Third Party Vendors</u> (Chapter 3.2 Configuring IP parameters and SIP account parameters via MMI and Chapter 3.3 Configuring IP parameters and SIP account parameters via WBM) for more information.

For H3G/H6 and Myriad series DeskPhones IP Configuration, you can also refer to the <u>Administration Manual</u> <u>for Myriad and Halo Series DeskPhone</u> (Chapter 2.1 IPv4 and IPv6 Network Settings and Chapter 2.4.1 LLDP Configuration) for more information.

If still any issue you meet, please feel free to contact ALE support team for further support at <a href="mailto:support.alesip@al-enterprise.com">support.alesip@al-enterprise.com</a>.

# 2.5 Supported Models

H2P/H3G/H6/M3/M5/M7/M8.

### 2.6 Firmware Version

H2P: 2.10.000.0001083 and above H3G/H6/Myriad series: 2.14.17.xxx.xxxx and above

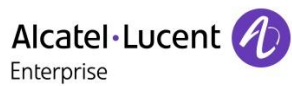

# 3 How to configure VLAN settings for ALE SIP DeskPhones

## 3.1 Issue Summary

The purpose of VLAN configuration on the IP phone is to insert a tag with VLAN information to the packets generated by the IP phone. If VLAN configuration is needed but not configured correctly, the phone will not be able to get the IP address correctly.

This FAQ shares the different ways to configure the VLAN feature for ALE SIP DeskPhones.

# 3.2 Possible Causes

Users need to distinguish different VLANs for different devices

### 3.3 How to Resolve

Customers can configure the VLAN via CDP, LLDP and DHCP automatically or set it manually.

CDP

H2P:

Phone UI: Not Supported

Web UI: Network -> Advanced -> CDP Settings

| Alcatel·Lucent 🕖 |              |    |                                               |  |  |  |
|------------------|--------------|----|-----------------------------------------------|--|--|--|
|                  |              | IJ | Basic Service Port VPN Advanced               |  |  |  |
|                  | System       | >  | Link Layer Discovery Protocol (LLDP) Settings |  |  |  |
| ይ                | Account      | >  | Cisco Discovery Protocol (CDP) Settings       |  |  |  |
| ę                | Network      | >  |                                               |  |  |  |
|                  | Function Key | >  | Enable CDP:                                   |  |  |  |
| ()               | Features     | >  |                                               |  |  |  |
| ଡ                | Settings     | >  | DHCP VLAN Settings                            |  |  |  |

| H3G/H6/Myriad S | Series: |
|-----------------|---------|
|-----------------|---------|

Phone UI: Not Supported

Web UI: Network -> LLDP&CDP -> CDP

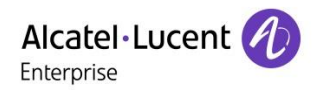

| E             | LLDP&CDP                                                                                                    |  |
|---------------|----------------------------------------------------------------------------------------------------|--|
| 🗟 Account 🛛 🗸 | LLDP                                                                                                    |  |
| Network ^     | VLAN Acquirement:                                                                                                    |  |
| IP Parameter  | Power Management: 💿 💿                                                                                                    |  |
| Web Server    | Inventory Publication:           Inventory Publication:        Image: Comparison of the second second se |  |
| Port          | CDP                                                                                                    |  |
| LLDP&CDP      |                                                                                                    |  |
| OpenVPN       |                                                                                                    |  |
| Net Diagnose  |                                                                                                    |  |
| Wi-Fi         | Submit                                                                                                    |  |

Auto provision & Phone UI: (H2P)

| Parameter           | CDPEnable                                                                         |
|---------------------|-----------------------------------------------------------------------------------|
| Description         | It configures whether CDP is enabled.                                             |
| Permitted           | 0- Disable.                                                                       |
| Values              | 1- Enable.                                                                        |
| Default             | 0                                                                                 |
| Web UI              | Network -> Advanced -> Cisco Discovery Protocol (CDP) Settings -> Enable CDP      |
| Phone UI            | Not Available                                                                     |
| Parameter           | CDPRefreshTime                                                                    |
| Description         | It configures the CDP requests interval time of the phone.                        |
| Permitted<br>Values | 1~3600                                                                            |
| Default             | 60                                                                                |
| Web UI              | Network -> Advanced -> Cisco Discovery Protocol (CDP) Settings -> Packet Interval |
| Phone UI            | Not Available                                                                     |

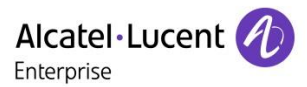

| Parameter           | DeviceNetworkCdpEnable                                                                   |
|---------------------|------------------------------------------------------------------------------------------|
| Description         | It enables or disables the CDP (Cisco Discovery Protocol) feature on the IP phone.       |
| Permitted<br>Values | true - enable<br>false - disable                                                         |
| Default             | true                                                                                     |
| Web UI              | Network -> LLDP&CDP -> CDP -> Enable                                                     |
| Phone UI            | Menu -> Advanced Setting (default password: 123456) -> Network -> CDP -> CDP             |
| Parameter           | DeviceNetworkCdpPacketInterval                                                           |
| Description         | It configures the interval for sending CDP packets.                                      |
| Permitted<br>Values | 1-3600 seconds                                                                           |
| Default             | 60                                                                                       |
| Web UI              | Network -> LLDP&CDP -> CDP -> Packet Interval                                            |
| Phone UI            | Menu -> Advanced Setting (default password: 123456) -> Network -> CDP -> Packet Interval |

Auto provision & Phone UI: (H3G/H6/Myriad series)

#### LLDP

H2P:

Phone UI: Setting -> Admin -> IP Param -> IP Config -> LLDP

Web UI: Network -> Advanced -> LLDP

|                | )  |                  |                                 |     |           |
|----------------|----|------------------|---------------------------------|-----|-----------|
|                | IJ | Basic            | Service Port                    | VPN | Advanced  |
| 🗎 System       | >  | Link Layer Dis   | covery Protocol (LLDP) Settings |     |           |
| 요 Account      | >  | Enable LLDP:     | 9                               |     |           |
| Ø Network      | >  | Packet Interval: | (1~3600)                        | 60  | second(s) |
| E Function Key | >  | Enable Learnin   | g Function:                     |     |           |

H3G/H6/Myriad series:

Phone UI: Menu -> Advanced Setting -> Network -> LLDP

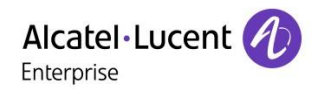

Web UI: Network -> LLDP&CDP -> LLDP

|                                                                                                    | Web Based Management   M7 |
|----------------------------------------------------------------------------------------------------|---------------------------|
| ت التعليم<br>التي التعليم التعليم التعليم التعليم التعليم التعليم التعليم التعليم التعليم التعليم التعليم التعليم التعليم ال | LLDP                      |
| Version                                                                                                    | LLDP                      |
| Accounts                                                                                                    | VLAN Acquirement:         |
| Network                                                                                                    | Power Management:         |
| 🕿 Account 🗸 🗸                                                                                                    | Inventory Publication:    |
| Network                                                                                                    | CDP                       |
| IP Parameters                                                                                                    | Enable: 💿 💿               |
| Port                                                                                                    | Packet Interval: 60 ⑦     |
| LLDP & CDP                                                                                                    |                           |
| OpenVPN                                                                                                    | Submit                    |

#### Auto provision & Phone UI: (H2P)

| Parameter           | LLDPTransmit                                                                            |
|---------------------|-----------------------------------------------------------------------------------------|
| Description         | It configures whether LLDP is enabled.                                                  |
| Permitted           | 0- Disable.                                                                             |
| Values              | 1- Enable.                                                                              |
| Default             | 1                                                                                       |
| Web UI              | Network -> Advanced -> Link Layer Discovery Protocol (LLDP) Settings -> Enable LLDP     |
| Phone UI            | Setting -> Admin -> IP Param -> IP Config -> LLDP                                       |
| Parameter           | LLDPRefreshTime                                                                         |
| Description         | It configures the LLDP requests interval time of the phone.                             |
| Permitted<br>Values | 1~3600                                                                                  |
| Default             | 60                                                                                      |
| Web UI              | Network -> Advanced -> Link Layer Discovery Protocol (LLDP) Settings -> Packet Interval |
| Phone UI            | Not Available                                                                           |

Alcatel · Lucent

| Parameter           | LLDPLearnPolicy                                                                                     |
|---------------------|----------------------------------------------------------------------------------------------------|
| Description         | It configures whether apply the learned VLAN ID to the phone configuration                          |
| Permitted<br>Values | 0- Disable.<br>1- Enable.                                                                           |
| Default             | 1                                                                                                   |
| Web UI              | Network -> Advanced -> Link Layer Discovery Protocol (LLDP) Settings -> Enable Learning<br>Function |
| Phone UI            | Setting -> Admin -> IP Param -> IP Config -> LLDP -> Learning                                       |

Auto provision & Phone UI (H3G/H6/Myriad series)

| Parameter           | DeviceNetworkLldpVlanEnable                                                                |
|---------------------|--------------------------------------------------------------------------------------------|
| Description         | It enables or disables the LLDP (Linker Layer Discovery Protocol) feature on the IP phone. |
| Permitted<br>Values | true<br>false                                                                              |
| Default             | true                                                                                       |
| Web UI              | Network -> LLDP&CDP -> VLAN Acquirement                                                    |
| Phone UI            | H3G/H6/Myriad series: Advanced Setting -> Network -> LLDP -> VLAN Acquirement              |

#### DHCP

H2P DeskPhones support pre-defined option 132 to carry the VLAN ID. You can also define the DHCP option used to carry VLAN ID, details below:

| Parameter           | DHCPOptionVlan                                                |
|---------------------|---------------------------------------------------------------|
| Description         | It configures the DHCP Option get VLAN.                       |
| Permitted<br>Values | 128-254                                                       |
| Default             | 132                                                           |
| Web UI              | Network -> Advanced -> DHCP VLAN Settings -> DHCP Option Vlan |
| Phone UI            | Not Available                                                 |

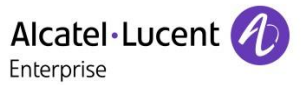

H3G/H6/Myriad series DeskPhones support VLAN discovery via DHCP. The predefined option 43 -> option 58 is used to supply the VLAN ID by default.

Here is an example of DHCP option 58 configuration for VLAN:

|             | Vendor class:                                 | 00x0ain               |                            | -1 |
|-------------|-----------------------------------------------|-----------------------|----------------------------|----|
|             | Unex elever.                                  | Jouxosip              |                            |    |
|             | User class.                                   | mollie                |                            |    |
|             | Available Options                             | Descripti             | on                         | -  |
| atel-luc    | ☑ 058 AVA                                     |                       |                            |    |
|             | 066 download path    067 DMURI                | download<br>drawd for | l path<br>ein 3f ein phone | ,  |
|             | Data entry                                    |                       |                            | -  |
|             | Data:                                         | Binary:               | ASCII:                     |    |
|             | 0000 02 C6                                    |                       | Æ                          |    |
| 14/DM/dmict | ۲ <u>ــــــــــــــــــــــــــــــــــــ</u> | ОК                    | Cancel Apple               |    |

#### Configure VLAN Manually

H2P:

Phone UI: Setting -> Admin -> IP Param -> IP Config -> VLAN Config/LAN VLAN

Web UI: Network -> Advanced -> WAN VLAN Settings/VAN VLAN Settings

| Alcatel·Lu<br>Enterprise | cent 🕢   |                        |              |       |          |
|--------------------------|----------|------------------------|--------------|-------|----------|
|                          | Ξ        | Basic                  | Service Port | VPN   | Advanced |
| 🗐 Systen                 | n >      | DHCP VLAN Settings     |              |       |          |
| 요 Accour                 | ıt >     | Quality of Service (Qo | oS) Settings |       |          |
| Networ                   | k >      | ARP Cache Life         |              |       |          |
| 🗐 Functio                | on Key > | WAN VLAN Settings      |              |       |          |
| 🕞 Feature                | es >     | LAN VLAN Settings      |              |       |          |
| ⊗ Setting                | s >      |                        |              | Apply |          |
| 🗐 Phonel                 | book >   | 802.1X Settings        |              |       |          |

H3G/H6/Myriad series:

Phone UI: Menu -> Advanced Setting -> Network -> Vlan -> VLAN Config/Data Vlan Config

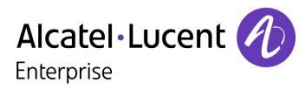

| ☲                 | DHUP Mode.               | Dynamic      | ✓ (1) |
|-------------------|--------------------------|--------------|-------|
| ① Status ^        | IP Address:              | 172.18.1.145 | 0     |
| Version           | Subnet Mask:             |              | 0     |
| Accounts          | Gateway:                 | 172.18.1.1   | 0     |
| Network           | Static DNS:              | 0            |       |
| • • • • • • • • • |                          |              |       |
| Account           | Advanced                 |              |       |
| Network ^         | Enabled DHCP User Class: | 0            |       |
| IP Parameter      | REC Compliance:          |              |       |
| Web Server        | KPC Compliance.          | 0            |       |
|                   | LAN VLAN:                | 0            |       |
| Port              | LAN VLAN number:         | 4095         | 0     |
| LLDP&CDP          | PC VLAN:                 |              |       |
| OpenVPN           |                          |              |       |
|                   | PC VLAN Number:          | 0            | 0     |
| Net Diagnose      | MTU:                     | 1500         | 0     |
| WiEi              |                          |              |       |

Web UI : Nework -> IP Parameter -> LAN VLAN number/PC VLAN number

Auto provision & Phone UI: (H2P)

| Parameter        | EnableVLAN                                                        |
|------------------|-------------------------------------------------------------------|
| Description      | Enable VLAN to let Status access to VLAN network with vlan tagged |
| Permitted Values | 0-Disable.<br>1-Enable.                                           |
| Default          | Disabled                                                          |
| Web UI           | Network -> Advanced -> WAN VLAN Settings -> Enabled VLAN          |
| Phone UI         | Setting -> Admin -> IP param -> Vlan Config -> WAN VLAN           |
| Parameter        | VLANID                                                            |
| Description      | LAN ID for Status WAN port                                        |
| Permitted Values | Valid Value: 0~4095                                               |
| Default          | 256                                                               |
| Web UI           | Network -> Advanced -> WAN VLAN Settings -> WAN VLAN ID           |
| Phone UI         | Setting -> Admin -> IP param -> Vlan Config -> WAN VLAN ID        |
| Parameter        | EnablePVID                                                        |
| Description      | It configures LAN port mode                                       |

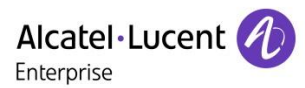

|                                                                   | 0- follow WAN                                                                                                    |
|-------------------------------------------------------------------|----------------------------------------------------------------------------------------------------|
| Permitted Values                                                  | 1- Disabled                                                                                                    |
| rennicced values                                                  |                                                                                                    |
|                                                                   | 2- Enabled                                                                                                    |
| Default                                                           | follow WAN                                                                                                    |
| Web UI                                                            | Network -> Advanced -> LAN VLAN Settings -> LAN VLAN Mode                                                                                                    |
| Phone UI                                                          | Setting -> Admin -> IP param -> Vlan Config -> LAN VLAN                                                                                                    |
|                                                                   |                                                                                                    |
| Parameter                                                         | PVIDValue                                                                                                    |
| Parameter<br>Description                                          | PVIDValue<br>It configures VLAN for the Internet (LAN) port.                                                                                                    |
| Parameter<br>Description<br>Permitted Values                      | PVIDValue<br>It configures VLAN for the Internet (LAN) port.<br>Valid Value: 0-4095                                                                                   |
| Parameter<br>Description<br>Permitted Values<br>Default           | PVIDValue        It configures VLAN for the Internet (LAN) port.        Valid Value: 0~4095        254                                                                |
| Parameter<br>Description<br>Permitted Values<br>Default<br>Web UI | PVIDValue        It configures VLAN for the Internet (LAN) port.        Valid Value: 0-4095        254        Network -> Advanced -> LAN VLAN Settings -> LAN VLAN ID |

Auto provision & Phone UI: (H3G/H6/Myriad series)

| Parameter           | DeviceNetworkLanVlanEnable                                                                                          |
|---------------------|----------------------------------------------------------------------------------------------------|
| Description         | It enables or disables the VLAN for the Internet port.                                                              |
| Permitted<br>Values | true - enable<br>false - disable                                                                                    |
| Default             | false                                                                                                    |
| Web UI              | Network -> IP Parameters -> LAN VLAN                                                                                |
| Phone UI            | H3G/H6/Myriad series: Advanced Setting -> Network -> Vlan -> VLAN Config -> Use VLAN                                |
| Parameter           | DeviceNetworkLanVlanNumber                                                                                          |
| Description         | It configures the VLAN ID for the Internet port.<br>Note: It works only if "LocalEnetcfgVlanEnable" is set to true. |
| Permitted<br>Values | Integer from 1 to 4095                                                                                              |
| Default             | 4095                                                                                                    |
| Web UI              | Network -> IP Parameters -> LAN VLAN Number                                                                         |
| Phone UI            | H3G/H6/Myriad series: Advanced Setting -> Network -> Vlan -> VLAN Config -> ID                                      |

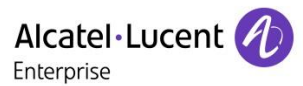

| Parameter           | DeviceNetworkPcVlanEnable                                                                                         |
|---------------------|----------------------------------------------------------------------------------------------------|
| Description         | It enables or disables the VLAN for the PC port.                                                                  |
| Permitted<br>Values | true - enable<br>false - disable                                                                                  |
| Default             | false                                                                                                    |
| Web UI              | Network -> IP Parameters -> PC VLAN                                                                               |
| Phone UI            | H3G/H6/Myriad series: Advanced Setting -> Network -> Vlan -> Data Vlan Config -> Use VLAN                         |
| Parameter           | DeviceNetworkPcVlanNumber                                                                                         |
| Description         | It configures the VLAN ID for the PC port.<br>Note: It works only if "LocalEnetcfgDataVlanEnable" is set to true. |
| Permitted<br>Values | Integer from 1 to 4095                                                                                            |
| Default             | 4095                                                                                                    |
| Web UI              | Network -> IP Parameters -> PC VLAN Number                                                                        |
| Phone UI            | H3G/H6/Myriad series: Advanced Setting -> Network -> Vlan -> Data Vlan Config -> ID                               |

# 3.4 More

You can also refer to the <u>Administration Manual for ALE Myriad and Halo Series DeskPhone</u> (Chapter 2.4 VLAN) for more information.

If still any issue you meet, please feel free to contact ALE support team for further support at <a href="mailto:support.alesip@al-enterprise.com">support.alesip@al-enterprise.com</a>.

# 3.5 Supported Models

H2P/H3G/H6/M3/M5/M7/M8.

# 3.6 Firmware Version

H2P: 2.10.000.0001083 and above H3G/H6/Myriad series: 2.14.17.xxx.xxxx and above

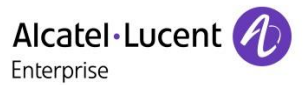

# 4 Phone can't get an IP address

# 4.1 Issue Summary

Customers may meet the problem that when connecting to a switch port, the phone can't get an IP address automatically.

# 4.2 Possible Causes

Phone Hardware issue Phone configuration issue

### 4.3 How to Resolve

#### 1. Connection Test

Connect a network cable to the phone, if it doesn't work, try the network cable in another network device. If the issue is the same, please check the cable and your network environment.

#### 2. Hardware Test

Configure a static IP address to the phone and connect a PC to the phone PC port, then configure static IP address in PC with the same subnet, if the phone still can't be accessed it should be a hardware problem. Please contact your vendor or local distributor and send the problem description for help.

For how to configure static IP, please refer to FAQ "How to configure IP address for an ALE SIP DeskPhone"

#### 3. Configuration Issue

Try to do a factory reset to the phone and check again. There may be a wrong configuration in the phone. For the method to reset the phone, please refer to FAQ "<u>How to reset the administrator password</u>"

If still not work, please check the LLDP and VLAN options (Enable/Disable/VLAN ID) to see whether the issue can be solved or not, for more details, please refer to FAQ "<u>How to configure VLAN settings for ALE SIP</u> <u>Deskphones</u>"

# 4.4 More

If still any issue you meet, please feel free to contact ALE support team for further support at

support.alesip@al-enterprise.com.

# 4.5 Supported Models

H2P/H3G/H6/M3/M5/M7/M8.

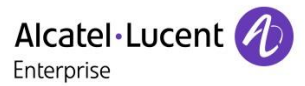

# 4.6 Firmware Version

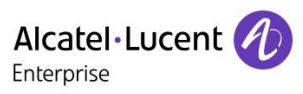

# 5 SIP account register failed

### 5.1 Issue Summary

Phone booted up, but on the LCD side, always show "No Service"

# 5.2 Possible Causes

Phone SIP account not configured or registered failed.

Common error:

- 1. User name or register name not correct
- 2. Password not correct
- 3. SIP server address or outbound server address not configured or incorrect
- 4. All account parameters are correct, but phone can't connect to PBX server side

# 5.3 How to Resolve

1. Check with your service provider and make sure all necessary SIP account parameters are correct, details below:

User Name: It is account name provided by SIP PBX for registration Register Name: It is an authenticated ID provided by SIP PBX for registration Password: It is the authenticated key provided by SIP PBX for registration Server Host: It is the server address of PBX provided by SIP PBX for registration SIP Server Port: It is the register port provided by SIP PBX for registration Outbound Proxy Address: It is the outbound server address if needed

- 2. Please try to choose other transport mode (UDP/TCP/TLS) to see if issue solved or not
- 3. Please try to register another SIP account to see if it is the account issue.

4. Please check if your phone network can connect PBX normally or not. You can try to ping the server host

to see if it is OK, if no, please connect your IT manager for help first

# 5.4 More

If still any issue you meet, please feel free to contact ALE support team for further support at <a href="mailto:support.alesip@al-enterprise.com">support.alesip@al-enterprise.com</a>.

# 5.5 Supported Models

H2P/H3G/H6/M3/M5/M7/M8.

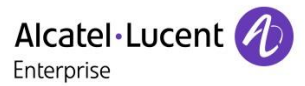

# 5.6 Firmware Version

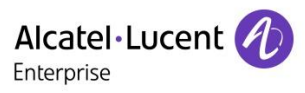

# 6 Phone registered and unregistered frequently

# 6.1 Issue Summary

Customers may meet the situation that the SIP account of the phone registered and after some time, it suddenly unregistered, then registered automatically, switch between them frequently which may cause the call failed at some time.

### 6.2 Possible Causes

- 1. Network not stable
- 2. Server side disabled the account or Phone SIP account configured incorrectly

# 6.3 How to Resolve

- 1. Check with your IT manager to solve the network issue
- 2. Set "Keep Alive" parameter to a shorter time like 30

#### Web UI: (H2P)

Account -> SIP -> Advanced Settings -> Keep Alive Interval

Web UI: (H3G/H6/Myriad series)

Account -> Advanced -> Keep Alive Timer

#### Auto Provision & Phone UI: (H2P)

| Parameter   | sip.lineX.UDPUpdateTTL                                     |
|-------------|------------------------------------------------------------|
| Description | It configures the keep alive timer, $X = 1-2$              |
| Permitted   | [0 *]                                                      |
| Values      | [U,"]                                                      |
| Default     | 30                                                         |
| Web UI      | Account -> SIP -> Advanced Settings -> Keep Alive Interval |
| Phone UI    | Not Available                                              |

Auto Provision & Phone UI: (H3G/H6/Myriad series)

| Parameter   | AccountXKeepAliveInterval          |
|-------------|------------------------------------|
| Description | It configures the keep alive timer |
|             | For H3G: X=1-3                     |
|             | For H6: X=1-4                      |
|             | For M3/M5/M7: X=1-8                |
|             | For M8: X=1-20                     |

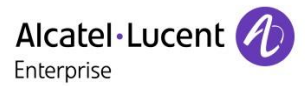

| Permitted<br>Values | [0,*]                                   |
|---------------------|-----------------------------------------|
| Default             | 40                                      |
| Web UI              | Account -> Advanced -> Keep Alive Timer |
| Phone UI            | Not Available                           |

3. Set the "Register Expire Time" parameter to a shorter or longer time on phone web UI:

Web UI: (H2P)

```
Account -> SIP -> Register Settings -> SIP Sever 1 -> Registration Expiration
```

```
Web UI: (H3G/H6/Myriad series)
```

Account -> Basic -> Register Expire Time

#### Auto Provision & Phone UI: (H2P)

| Parameter           | sip.lineX.RegisterTTL                                                                                                    |
|---------------------|----------------------------------------------------------------------------------------------------|
| Description         | It configures the interval (in seconds) for the IP phone to retry to re-register account when registration fails, $X = 1-2$ |
| Permitted<br>Values | [1,65535]                                                                                                    |
| Default             | 3600                                                                                                    |
| Web UI              | Account -> SIP -> Register Settings -> SIP Server 1 -> Registration Expiration                                              |
| Phone UI            | Not Available                                                                                                    |

#### Auto Provision & Phone UI: (H3G/H6/Myriad series)

| Parameter   | AccountXServer1Expire                                                                   |
|-------------|-----------------------------------------------------------------------------------------|
| Description | It configures the registration expiration time (in seconds) of SIP server for accountX. |
|             | For H3G: X=1-3                                                                          |
|             | For H6: X=1-4                                                                           |
|             | For M3/M5/M7: X=1-8                                                                     |
|             | For M8: X=1-20                                                                          |
| Permitted   | [* 0.4]                                                                                 |
| Values      |                                                                                         |
| Default     | 3600                                                                                    |
| Web UI      | Account -> Basic -> Register Expire Time                                                |
| Phone UI    | Not Available                                                                           |

Note

Please check with your service provider to see if they have limitation on this as for some PBX, send Register message too frequently will cause the PBX forbidden the account.

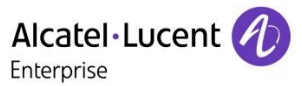

# 6.4 More

If still any issue you meet, please feel free to contact ALE support team for further support at <a href="mailto:support.alesip@al-enterprise.com">support.alesip@al-enterprise.com</a>.

# 6.5 Supported Models

H2P/H3G/H6/M3/M5/M7/M8.

# 6.6 Firmware Version

H2P: 2.10.000.0001083 and above H3G/H6/Myriad series: 2.14.17.xxx.xxxx and above

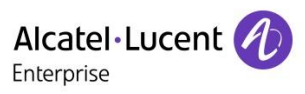

# 7 How to adjust default SIP account

# 7.1 Issue Summary

Customers may register more than one SIP account in one device. Generally, account 1 is the default account. But sometimes the user needs to switch to the default account so that user can make calls easily. This FAQ will show you how to adjust the default SIP account.

# 7.2 Possible Causes

NA

# 7.3 How to Resolve

You can change the default SIP account through the web UI/phone UI or through auto provision of ALE SIP DeskPhones, details below:

H2P: Phone UI: Not Supported Web UI: Features -> Basic Settings -> Enable Default Line

Features -> Basic Settings -> Default Ext Line

H3G/H6/Myriad series:

Phone UI: Menu -> Features -> Deafult Account

Web UI:

Features -> SIP -> Default Account

#### Auto Provision & Phone UI: (H2P)

| Parameter   | call.port1.EnableDefLine                                            |
|-------------|---------------------------------------------------------------------|
| Description | It configures whether to enable the default account feature or not. |
| Permitted   | 0 - Disable.                                                        |
| Values      | 1 - Enable.                                                         |
| Default     | 1                                                                   |
| Web UI      | Features -> Basic Settings -> Enable Default Line                   |
| Phone UI    | Not Available                                                       |
| Parameter   | call.port1.DefaultExtLine                                           |
| Description | It configures the default account.                                  |

ALE Myriad and Halo series DeskPhone Troubleshooting Guide for ALE Myriad and Halo series DeskPhones

© Copyright 2025 ALE International, ALE USA Inc.

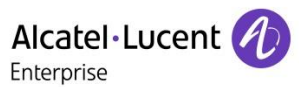

| Permitted | 1 - Account 1                                  |
|-----------|------------------------------------------------|
| Values    | 2 - Account 2                                  |
| Default   | 1                                              |
| Web UI    | Features -> Basic Settings -> Default Ext Line |
| Phone UI  | Not Available                                  |

#### Auto Provision & Phone UI: (H3G/H6/Myriad series)

| Parameter           | SIPDefaultAccount                                                                                                    |
|---------------------|----------------------------------------------------------------------------------------------------|
| Description         | It configures the SIP DeskPhone default account.                                                                                                    |
| Permitted<br>Values | 1 - Account 1<br>2 - Account 2<br>3 - Account 3<br>4 - Account 4<br>5 - Account 5<br>6 - Account 6<br>7 - Account 7<br>8 - Account 7<br>8 - Account 8<br>9 - Account 9<br>10 - Account 10<br>11 - Account 11<br>12 - Account 12<br>13 - Account 13<br>14 - Account 14<br>15 - Account 15<br>16 - Account 16<br>17 - Account 17<br>18 - Account 18<br>19 - Account 19<br>20 - Account 20 |
| Default             | 1                                                                                                    |
| Web UI              | Features -> Sip -> Default Account                                                                                                    |
| Phone UI            | Menu -> Features -> Default Account                                                                                                    |

# 7.4 More

You can also refer to the <u>Administration Manual for ALE Myriad and Halo Series DeskPhone</u> (Chapter 8.4 Default Account) for more information.

If still any issue you meet, please feel free to contact ALE support team for further support at <a href="mailto:support.alesip@al-enterprise.com">support.alesip@al-enterprise.com</a>.

# 7.5 Supported Models

H2P/H3G/H6/M3/M5/M7/M8.

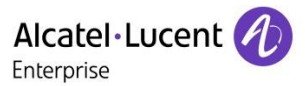

# 7.6 Firmware Version

H2P: 2.10.000.0001083 and above H3G/H6/Myriad series: 2.14.17.xxx.xxxx and above

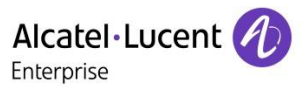

# 8 Phone can't receive any incoming calls

# 8.1 Issue Summary

Customers may meet the problem that the SIP account is registered, phone can call out normally but can't receive any incoming calls.

# 8.2 Possible Causes

Phone enabled DND feature may cause this issue.

# 8.3 How to Resolve

1. Check the phone side to see if there is a DND icon on the LCD screen, if yes, just press the DND softkey to disable this feature will solve this issue.

2. If there is no DND icon on the LCD screen, please check with your service provider to see if the DND feature of this SIP account is enabled on the server side and ask them to disable it to solve this issue.

# 8.4 More

If still any issue you meet, please feel free to contact ALE support team for further support at <a href="mailto:support.alesip@al-enterprise.com">support.alesip@al-enterprise.com</a>.

# 8.5 Supported Models

H2P/H3G/H6/M3/M5/M7/M8.

# 8.6 Firmware Version

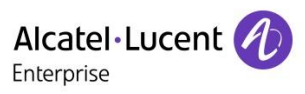

# 9 Phone can't make outgoing call

### 9.1 Issue Summary

This FAQ shares different reasons cause the situation that phone could not make outgoing call and the corresponding solutions.

# 9.2 Possible Causes

- 1. SIP account not configured or registered failed
- 2. Network issue
- 3. SIP server limitation

# 9.3 How to Resolve

1. Please make sure that your SIP account is registered, if not, please refer to FAQ "SIP account register failed"

2. If the account is registered fine, please check with your IT manager to see if there is any problem with the network during your call out.

3. Please check with your service manager to see if any additional prefix needed to meet the SIP trunk rules when calling out, for example:

Add 9 before the number when calling external numbers

Add 8 before the extension when call xx department

### 9.4 More

If still any issue you meet, please feel free to contact ALE support team for further support at <a href="mailto:support.alesip@al-enterprise.com">support.alesip@al-enterprise.com</a>.

# 9.5 Supported Models

H2P/H3G/H6/M3/M5/M7/M8.

### 9.6 Firmware Version

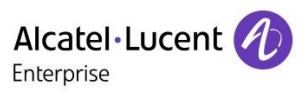

# 10 How to set up a local 3-way conference call

### 10.1 Issue Summary

This FAQ shared the quick steps to set up a local 3-way conference call with ALE SIP DeskPhones.

### 10.2 Possible Causes

NA

### 10.3 How to Resolve

1. Device information:

Phone A with SIP account A

Phone B with SIP account B

Phone C with SIP account C

Phone A will set up the local 3-way conference call

2. Steps:

A calls B, B answers, A and B establish a call

A press "Conf" key

A dials C, C answers, A and C establish a call

A press the "Conf" key again to establish a local 3-way conference call

The same steps for all other parties.

### 10.4 More

You can also refer to the <u>Administration Manual for ALE Myriad and Halo Series DeskPhone</u> (Chapter 12.2 Xparty Conference) for more information.

If still any issue you meet, please feel free to contact ALE support team for further support at <a href="mailto:support.alesip@al-enterprise.com">support.alesip@al-enterprise.com</a>.

# 10.5 Supported Models

H2P/H3G/H6/M3/M5/M7/M8.

### 10.6 Firmware Version

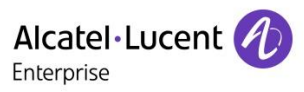

# 11 How to transfer a call with ALE SIP DeskPhones

# 11.1 Issue Summary

All ALE SIP DeskPhones support call transfer using the REFER method specified in RFC 3515 and offer three types of transfer:

**Blind Transfer** -- Transfer a call directly to another party without consulting. Blind transfer is implemented by a simple REFER method without Replaces in the Refer-To header.

**Attended Transfer (Consultative Transfer)** -- Transfer a call with prior consulting. Attended transfer is implemented by a REFER method with Replaces in the Refer-To header.

**Semi-attended Transfer (Semi-consultative Transfer)** -- Transfer a call when the third party is ringing. Semiattended transfer is implemented by a REFER method with Replaces in the Refer-To header.

This FAQ shares the detailed steps of these 3 kinds of transfer mode via ALE SIP DeskPhones.

### 11.2 Possible Causes

NA

### 11.3 How to Resolve

H2P:

- 1. Blind Transfer call:
- A and B establish a call
- A press "XFER" key and input the number of C
- A press "XFER" key again to finish the blind transfer process
- 2. Consultative Transfer call:
- A and B establish a call
- A press "XFER" key and input the number of C
- A press "OK" key or "Dial" or "#" key
- A and C establish a call
- A press "XFER" key to finish the consultative transfer process
- 3. Semi-consultative Transfer call:
- A and B establish a call
- A press "XFER" key and input the number of C

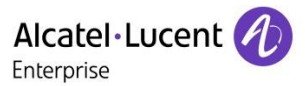

A press "OK" key or "Dial" or "#" key

C rings but not answer the call, A hear the ring back

A press "XFER" key to finish the semi-consultative transfer process

#### H3G/H6/Myriad series:

- 1. Blind Transfer call:
- A and B establish a call
- A press "Transfer" key and input the number of C
- A press "B Trsf" key to finish the blind transfer process
- 2. Consultative Transfer call:
- A and B establish a call
- A press "Transfer" key and input the number of C
- A press "OK" key or "Call" or "#" key
- A and C establish a call
- A press "Transfer" key to finish the consultative transfer process
- 3. Semi-consultative Transfer call:
- A and B establish a call
- A press "Transfer" key and input the number of C
- A press "OK" key or "Call" or "#" key
- C rings but not answer the call, A hear the ring back
- A press "Transfer" key to finish the semi-consultative transfer process

### 11.4 More

There is some PBX that does not support Blind transfer, if you transfer the call failed, it is advised to check with your service provider first to see if they support it or not.

You can also refer to the <u>Administration Manual for ALE Myriad and Halo Series DeskPhone</u> (Chapter 10.19 Call Transfer) for more information.

If still any issue you meet, please feel free to contact ALE support team for further support at

support.alesip@al-enterprise.com.
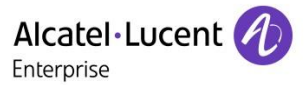

# 11.5 Supported Models

H2P/H3G/H6/M3/M5/M7/M8.

# 11.6 Firmware Version

All version

# 12 How to set up local forward features with ALE SIP DeskPhones

## 12.1 Issue Summary

All ALE SIP DeskPhones support the call forward feature which can help customers to forward an incoming call to the target number whenever the conditions are met. There are 3 kind of mode ALE SIP DeskPhones support: Always Forward (Immediate)

Busy Forward (Busy)

No Answer Forward (No Reply)

This FAQ shares the detailed steps to configure these 3 kinds of forward via ALE SIP DeskPhones.

## 12.2 Possible Causes

NA

## 12.3 How to Resolve

H2P:

Phone UI: Not supported

Web UI: Account -> SIP -> Basic Settings

| Alcatel-Lucent 🕖 |              |   |  |                               |                         |                | <b>~</b>                                  |                       |           |
|------------------|--------------|---|--|-------------------------------|-------------------------|----------------|-------------------------------------------|-----------------------|-----------|
|                  |              |   |  | SIP                           | Dial Plan               | Basic Settings |                                           |                       |           |
|                  | System       | > |  | Enable Auto Answering:        |                         |                | Auto Answering Delay:                     | 5<br>(0~120)second(s) |           |
|                  |              |   |  | Call Forward Unconditional:   |                         |                | Call Forward Number for<br>Unconditional: |                       |           |
| ይ                | Account      |   |  | Call Forward on Busy:         |                         |                | Call Forward Number for Busy:             |                       |           |
| 4                | Network      | > |  | Call Forward on No Answer:    |                         |                | Call Forward Number for No Answer:        |                       |           |
|                  | Function Key | > |  | Call Forward Delay for No Ans | swer: 5<br>(0 120)secon | 4(5)           | Transfer Timeout:                         | 0                     | second(s) |
|                  |              |   |  | Conference Type:              | Local                   | •              | Server Conference Number:                 |                       |           |

## H3G/H6/Myriad series:

Phone UI:

Menu -> Features -> Call Forward

Always Forward: Switch to "Enabled" and fill in the "Forward To" number

Busy Forward: Switch to "Enabled" and fill in the "Forward To" number

No Answer Forward: Switch to "Enabled" and fill in the "Forward To" number

Alcatel · Lucent

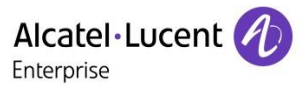

Web UI:

Features -> Forward, select "Forward Mode" to "Phone"

Immediate FWD: Switch to "Enabled" and fill in the "Immediate FWD Phone Number" for always forward Busy FWD: Switch to "Enabled" and fill in the "Busy FWD Phone Number" for busy forward No Reply FWD: Switch to "Enabled" and fill in the "No Reply FWD Phone Number" for no answer forward

| i i i i i i i i i i i i i i i i i i i | Forward                             |        |   |  |
|---------------------------------------|-------------------------------------|--------|---|--|
| 1 Status                              | Forward                             |        |   |  |
| 🛜 Account 🗸                           | Forward Mode:                       | Phone  | 0 |  |
| Network      V                        | Forward Method:                     | Prefix | 0 |  |
| Provision                             | Immodiato EWD:                      |        | 0 |  |
| 🕂 Phone Kevs 🗸                        | immediate FWD.                      |        |   |  |
|                                       | Immediate FWD Phone Number:         | 20010  | 0 |  |
| Settings                              | On Code:                            |        | 0 |  |
| E Features                            | Off Code:                           |        | 0 |  |
| General                               | Busy FWD:                           | 0      |   |  |
| Forward                               | Busy FWD Phone Number:              | 20011  | 0 |  |
| DND                                   | On Code:                            |        | 0 |  |
| Call Park                             | Off Code:                           |        | 0 |  |
| Intercom                              | No Reply FWD:                       | •      |   |  |
| Multicast Paging                      | No Reply FWD Phone Number:          | 20012  | 0 |  |
| Hotline                               | Forward Duration Noreply (1~600s) : | 10     | 0 |  |
| ACD                                   | On Code:                            |        | 0 |  |

## 12.4 More

You can also refer to the <u>Administration Manual for ALE Myriad and Halo Series DeskPhone</u> (Chapter 10.14 Call Forward) for more information.

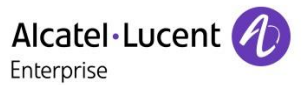

If still any issue you meet, please feel free to contact ALE support team for further support at <a href="mailto:support.alesip@al-enterprise.com">support.alesip@al-enterprise.com</a>.

# 12.5 Supported Models

H2P/H3G/H6/M3/M5/M7/M8.

# 12.6 Firmware Version

H2P: 2.10.000.0001083 and above H3G/H6/Myriad series: All version

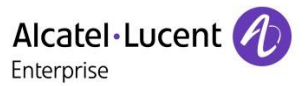

# 13 How to check the status of ALE SIP DeskPhones

# 13.1 Issue Summary

Some customers need to know how to quickly get the phone's basic information like MAC address, IP address, version information etc. This FAQ will help you.

# 13.2 Possible Causes

NA

# 13.3 How to Resolve

H2P:

Press the "OK" key will get the phone status information, detailed below:

| Number (Account)    |
|---------------------|
| Mode (Network mode) |
| IPv4 (IP status)    |
| VLAN ID             |

Note

For the MAC/Hardware/Software version, please go to Setting -> Version

## H3G/H6/Myriad series:

Press the "OK" key will get the phone status information, detailed below:

| IPv4 address                           |
|----------------------------------------|
| MAC                                    |
| Wi-Fi MAC (Only for M8)                |
| Version                                |
| Network Status (In "More -> Network")  |
| Soft infos (In "More -> Phone")        |
| Hard infos (In "More -> Phone")        |
| Account Status (In "More -> Accounts") |

# 13.4 More

If still any issue you meet, please feel free to contact ALE support team for further support at <a href="mailto:support.alesip@al-enterprise.com">support.alesip@al-enterprise.com</a>.

# 13.5 Supported Models

H2P/H3G/H6/M3/M5/M7/M8.

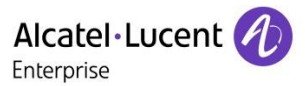

# 13.6 Firmware Version

H2P: 2.10.000.0001083 and above H3G/H6/Myriad series: 2.14.17.xxx.xxxx and above

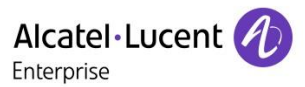

# 14 How to upgrade ALE SIP DeskPhone binary

## 14.1 Issue Summary

This FAQ shows how to upgrade ALE SIP DeskPhone binary

## 14.2 Possible Causes

NA

# 14.3 How to Resolve

There are three methods to upgrade the ALE SIP DeskPhone binary:

1. Through phone web UI

1) Download the binary that you will use to upgrade

2) Log into the phone web UI by typing the IP address of the phone on the address bar with below format:

H2P: "https://phone IP/" like https://10.10.1.1/

H3G/H6/Myriad series: "https://phone IP/" like https://10.10.1.1/

The default username is "admin" while the password is "123456"

3) Go to the path:

H2P: System -> Upgrade -> Software upgrade

H3G/H6/Myriad series: Maintenance -> Firmware Upgrade -> Upload Firmware(sip\*)

4) Click "Select" to select the binary file

Note For H2P, please select the downloaded "H2P-xxxxx.z" file directly.

For H3G/H6/Myriad series, please unfold the downloaded file and select the "sip\*" file, for example, select the "sipM8" for M8 model, for detailed file name, please refer to the "More" chapter of this FAQ.

5) Click "Update" to start the upgrade process for H3G/H6/Myriad series DeskPhones; Click "Upgrade" to start the upgrade process for H2P DeskPhones.

NoteDo not refresh the page or close the browser, otherwise the upgrade will failDo not unplug the network cables and power cables when the IP phone is upgrading firmware

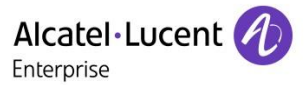

#### 2. Through auto provision

You can use this parameter in your provision template to trigger the phone to upgrade the binary:

#### H2P:

| Parameter        | FirmwareUrl                                                                                                    |
|------------------|----------------------------------------------------------------------------------------------------|
| Description      | It configures the access URL of the firmware file.<br>Example:<br><sysconf><br/><ota> <firmwareurl>http://172.16.6.70:8000/x6.z</firmwareurl><br/></ota><br/></sysconf> |
| Permitted Values | URL                                                                                                    |
| Default          | blank                                                                                                    |

## H3G/H6/Myriad series:

| Parameter        | DeviceFirmwareUpgradeUrl                                                                                     |  |  |
|------------------|----------------------------------------------------------------------------------------------------|--|--|
|                  | It configures the access URL of the firmware file.                                                           |  |  |
| Description      | Example:                                                                                                    |  |  |
| Description      | <pre><setting <="" id="DeviceFirmwareUpgradeUrl" pre="" value="http://135.251.222.94:8090/"></setting></pre> |  |  |
|                  | override="true"/>                                                                                            |  |  |
| Permitted Values | URL within 511 characters                                                                                    |  |  |
| Default          | blank                                                                                                    |  |  |

## 3. USB Upgrade

- 1) Prepare a moveable USB disk with FAT32 format
- 2) Create a folder and name it "upgrade"

3) Copy the extracted sip\* file to this upgrade folder, for detailed file name, please refer to the "More" chapter of this FAQ.

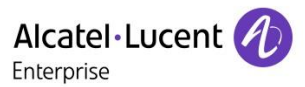

| ame             | Date modified    | Туре         | Size |
|-----------------|------------------|--------------|------|
| .fseventsd      | 2018/11/18 20:26 | File folder  |      |
| .Spotlight-V100 | 2018/11/18 20:26 | File folder  |      |
| .Trashes        | 2018/11/18 20:26 | File folder  |      |
| bak             | 2019/2/26 9:50   | File folder  |      |
| upgrade         | 2019/3/7 21:47   | File folder  |      |
| Trashes         | 2018/11/18 20:26 | TRASHES File | 4 KB |

## 4) Plug U disk into the phone's USB port

5) Power on the phone

6) During step 1 of initialization process, pressing "4" + "7" + "8" + "\*" keys in sequence. Release all keys until all the LEDs are lighted on.

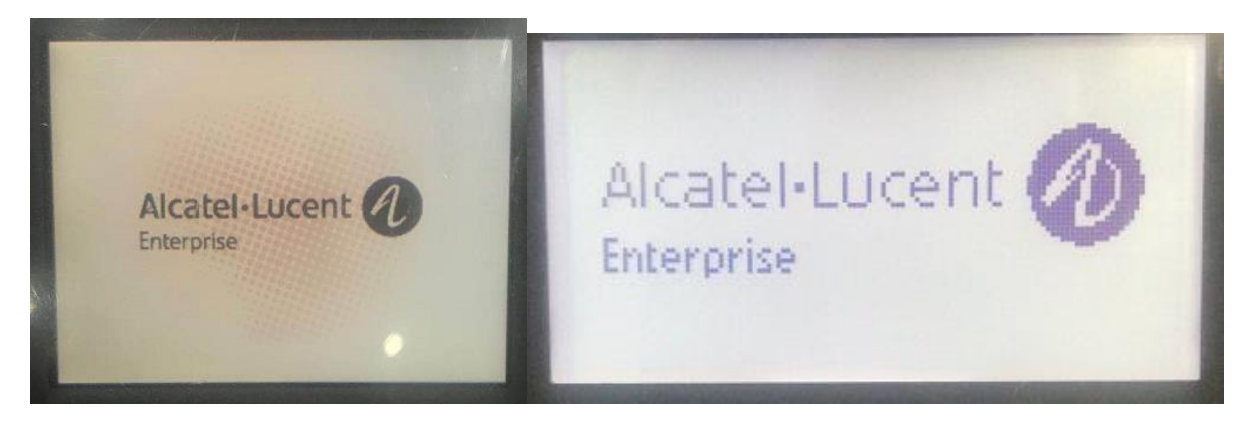

7) Phone will reboot and enter upgrading process.

## Note H2P/H3G DeskPhones do not support this method.

## 14.4 More

You can download the latest firmware online at http://www.aledevice.com/site/download

The following table lists the associated and latest firmware name for each IP DeskPhone model.

| Model    | Firmware Name |
|----------|---------------|
| H2P      | H2P-xxxxx.z   |
| H3G/H6   | sipH3_6X      |
| M3/M5/M7 | sip9000N      |
| M8       | sipM8         |

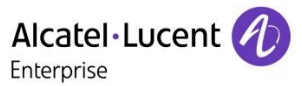

You can also refer to the <u>Administration Manual for ALE Myriad and Halo Series DeskPhone</u> (Chapter 4 Firmware Upgrade) for more information.

# 14.5 Supported Models

H2P/H3G/H6/M3/M5/M7/M8.

# 14.6 Firmware Version

H2P: All version H3G/H6/Myriad series: 2.14.17.xxx.xxxx and above

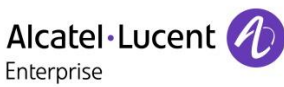

# 15 What is the pinout of ALE SIP DeskPhone headset port

## 15.1 Issue Summary

All ALE SIP DeskPhones support wired headsets, and different customers may use different headsets, so the pinout type of headset port is the needed info for the customer to choose the suitable headset.

## 15.2 Possible Causes

NA

## 15.3 How to Resolve

The pinout of different phones is different, details below:

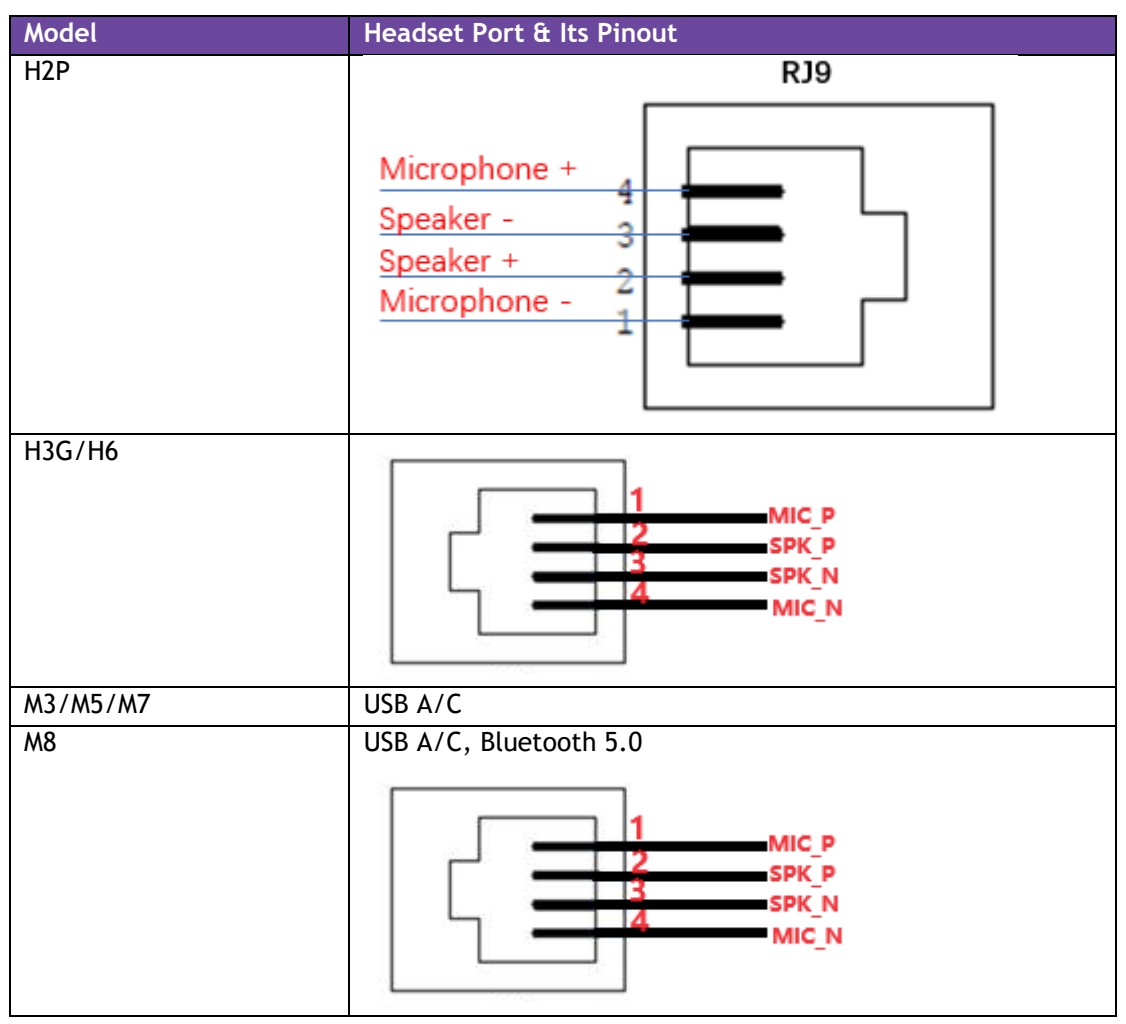

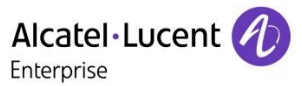

# 15.4 More

If still any issue you meet, please feel free to contact ALE support team for further support at <a href="mailto:support.alesip@al-enterprise.com">support.alesip@al-enterprise.com</a>.

# 15.5 Supported Models

H2P/H3G/H6/M3/M5/M7/M8.

## **15.6 Firmware Version**

All version

# 16 How to set up the voice mail feature of ALE SIP DeskPhones

## 16.1 Issue Summary

All ALE IP DeskPhones support voice mail feature which can help caller to send messages when callee is not available. This FAQ shares the detailed steps to set up the voice mail feature of ALE SIP DeskPhones.

## 16.2 Possible Causes

NA

## 16.3 How to Resolve

H2P:

Web UI: Account -> SIP -> Basic Settings -> Voice Message Number

Phone UI: Press the Voicemail hard key -> Select Line, press OK -> Voice Mail (Enabled) -> Number

## H3G/H6/Myriad series:

Web UI: Account -> Advanced -> Voice Mail Number:

Phone UI: Menu -> Message -> Voicemail -> Set Voicemail Number

You can also dial the Voice Mail Number directly to access the voice mail.

## 16.4 More

You can also refer to the <u>Administration Manual for ALE Myriad and Halo Series DeskPhone</u> (Chapter 12.6 Voicemail) for more information.

If still any issue you meet, please feel free to contact ALE support team for further support at <a href="mailto:support.alesip@al-enterprise.com">support.alesip@al-enterprise.com</a>.

## 16.5 Supported Models

H2P/H3G/H6/M3/M5/M7/M8.

## 16.6 Firmware Version

H2P: All version H3G/H6/Myriad series: 2.14.17.xxx.xxxx and above Alcatel · Lucer

# 17 How to add local phone book contact of ALE SIP DeskPhones

## 17.1 Issue Summary

This FAQ shares the detailed steps to add contacts to the local phone book of ALE SIP DeskPhones.

## 17.2 Possible Causes

NA

## 17.3 How to Resolve

H2P:

Web UI: Phonebook -> Contacts -> Contact List -> Add new contact, fill in the corresponding items needed

Phone UI: More -> Contacts -> All Contacts -> OK -> Add, fill in the corresponding items needed

Note please login the phone web UI first and go to Function Key -> Softkey -> Softkey Settings, then add the "Local Contacts" to the "Selected Softkeys" when "Screen" is set to "Desktop".

#### H3G/H6/Myriad series:

Web UI: Contact Manager -> Local Directory -> Add, fill in the corresponding items needed

Phone UI: Menu -> Directory -> Local Directory -> Add, fill in the corresponding items needed

## 17.4 More

You can also refer to the <u>Administration Manual for ALE Myriad and Halo Series DeskPhone</u> (Chapter 6.1 Local Directory) for more information.

If still any issue you meet, please feel free to contact ALE support team for further support at <a href="mailto:support.alesip@al-enterprise.com">support.alesip@al-enterprise.com</a>.

## 17.5 Supported Models

H2P/H3G/H6/M3/M5/M7/M8.

## 17.6 Firmware Version

All version

Alcatel · Luce

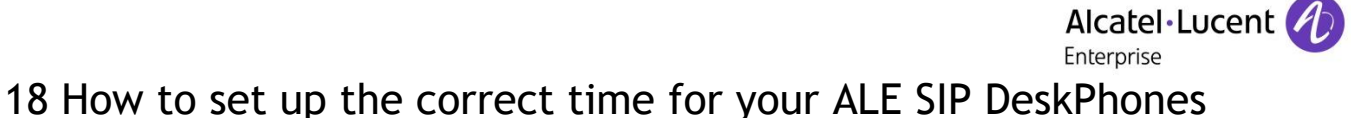

## 18.1 Issue Summary

Time & Date is the normal setting that a customer may use when setting up a phone. This FAQ shares the steps to configure it in ALE SIP DeskPhones.

## 18.2 Possible Causes

NA

## 18.3 How to Resolve

ALE SIP DeskPhones maintain a local clock. You can choose to get the time and date from SNTP (Simple Network Time Protocol) time server to have the most accurate time and set DST (Daylight Saving Time) to make better use of daylight and to conserve energy, or you can set the time and date manually. The time and date can be displayed in several formats on the idle screen. The detailed settings are shown below:

H2P:

Web UI: Settings -> Time/Date, all settings here, just modify the one you needed

Phone UI: Not supported

## H3G/H6/Myriad series:

Web UI:

Setting -> Time&Date, fill in the corresponding items needed

Phone UI:

Menu -> Basic Setting -> Time & Date -> Time & Date Format (here you can change the format of the "Date (YYY-MM-DD.etc.)" & "Time (24 Hour/12 Hour)").

Menu -> Basic Setting -> Time & Date -> Time & Date Format -> General -> SNTP Settings (here you can change the SNTP used).

Menu -> Basic Setting -> Time & Date -> Time & Date Format -> General -> Manual Settings (here you can manually set the time and date of the phone).

Note

For manual time, once the phone is rebooted, the manual set time will be reset to the original one

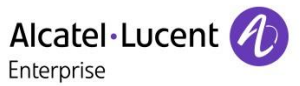

# 18.4 More

You can also refer to the <u>Administration Manual for ALE Myriad and Halo Series DeskPhone</u> (Chapter 11.6 Time and Date) for more information.

If still any issue you meet, please feel free to contact ALE support team for further support at <a href="mailto:support.alesip@al-enterprise.com">support.alesip@al-enterprise.com</a>.

# 18.5 Supported Models

H2P/H3G/H6/M3/M5/M7/M8.

# 18.6 Firmware Version

H2P: All version H3G/H6/Myriad series: 2.14.17.xxx.xxxx and above

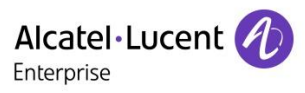

# 19 How to reset the administrator password

## 19.1 Issue Summary

Administrator password is used to login phone web UI or the advanced settings on phone LCD side, but for some management requirements, this password is just for the phone manager, what can we do if the admin password has been changed or forgotten? This FAQ shares the steps to configure it in ALE SIP DeskPhones.

## 19.2 Possible Causes

- 1. Customers changed the password but forgot it
- 2. Administrator changed but password is missing
- 3. The default password of this version is not "123456"

## 19.3 How to Resolve

1. Check with your phone provider to see if there is any default password changed.

2. If there is no special default password, please try to factory reset the phones to get the default password:

H2P:

You can long press the "OK" hard key for 8 seconds, then press "OK" to reset the phone to factory settings

#### H3G/H6/M3/M5/M7:

You can long press the "Conference" hard key for 10 seconds, then press "OK" to reset the phone to factory settings.

#### M8:

You can long press the "Headset" hard key for 10 seconds, then press "OK" to reset the phone to factory settings.

**Note** Reset to Factory will clear all the configuration of the phone, if you don't know how to configure it, please kindly contact your phone provider for help first.

## 19.4 More

You can also refer to the <u>Administration Manual for ALE Myriad and Halo Series DeskPhone</u> (Chapter 13.2 Resetting Device to Factory Settings) for more information.

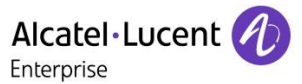

If still any issue you meet, please feel free to contact ALE support team for further support at <a href="mailto:support.alesip@al-enterprise.com">support.alesip@al-enterprise.com</a>.

# 19.5 Supported Models

H2P/H3G/H6/M3/M5/M7/M8.

# **19.6 Firmware Version**

All Version

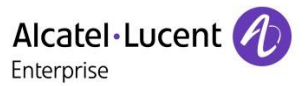

# 20 How to change the phone local ringtone

## 20.1 Issue Summary

For the ringing for incoming calls, different customers may like different rings, normally it is a personal setting, and sometimes, customers may have questions below:

- 1. Phone doesn't ring the correct ring tone you set locally
- 2. There is some external Beep before the phone rings, but you don't want that
- 3. How to make the phone rings with headset when you use a headset

This FAQ shares the method to adjust the local incoming ring tone through ALE SIP DeskPhone LCD side including below options:

- 1. Adjust ring tones
- 2. Adjust ring mode
- 3. Adjust Beep options
- 4. Adjust ring device

## 20.2 Possible Causes

- 1. Ring tone and ring mode being modified
- 2. The incoming call matches the distinctive ring tones
- 3. Beep options being changed

## 20.3 How to Resolve

## H2P:

- 1. Press "Setting" -> "Phone" -> "Ringing" -> "Ring Type"
- 2. Adjust to select the ring tone you want and press "OK" key to save it
- 3. For "Ring mode" & "Beep", H2P DeskPhones don't support for now

4. For "Ring Device" & "Silent Mode", you can configure them through web UI: "Features" -> "Basic Settings"

|   | E            |          | Features                | MCAST | Action   | Manage Recording |
|---|--------------|----------|-------------------------|-------|----------|------------------|
|   | System       | >        | Basic Settings          |       |          |                  |
| ይ | Account      | >        | Fachla Call Mellina     |       | _        |                  |
| ~ | Notwork      | 、        | Enable Call Walling.    |       |          |                  |
| 4 | Network      | <i>´</i> | Semi-Attended Transfer: |       |          |                  |
| 8 | Function Key | >        | Enable Auto on Hook:    |       |          |                  |
|   |              |          | Ring From Headset:      |       | Disabled | *                |
|   | Features     | >        | Enable Silent Mode:     |       |          |                  |
| ۵ | Settings     | >        | CHARTE CHUTE MOUR.      |       | 0        |                  |

ALE Myriad and Halo series DeskPhone **Troubleshooting Guide FOR Alcatel-Lucent Enterprise SIP DeskPhones** © Copyright 2025 ALE International, ALE USA Inc.

TG0104en Ed03 page 55/95

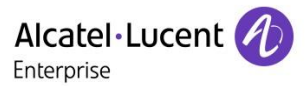

## H3G/H6/Myriad series:

1. Press "Menu" -> "Basic Setting" -> "Sound" -> "Ringing"

2. Press "Int Melody" key to configure the internal calls, the supported ringtone will list, select it and press "OK" key to save the configuration.

3. Press "Ext Melody" key to configure the External calls from server side, the supported ringtone will list, select it and press "OK" key to save the configuration.

4. Press "Ring Mode" key to configure the different ringing mode you want:

Normal ringing: phone will ring with a fixed volume

Progressive: phone will ring with a dynamic volume from low to loud

Silent mode: Phone will ring with no voice

5. Press "Beep" key to configure the different beep options you want:

0 beep / 1 beep / 3 beeps

6. Press "Ring Device" key to configure the different ring device when you enabled the headset mode:

Handsfree: In headset mode, phone will ring with the speaker

Headset: In headset mode, phone will ring with the headset

HF+HE: In headset mode, phone will ring with the speaker & headset at the same time

**Note** The ring tone priority from high to low: distinctive ring tones -> local ring tones

## 20.4 More

You can also refer to the <u>Administration Manual for ALE Myriad and Halo Series DeskPhone</u> (Chapter 7.3 Ring Tones) for more information.

If still any issue you meet, please feel free to contact ALE support team for further support at <a href="mailto:support.alesip@al-enterprise.com">support.alesip@al-enterprise.com</a>.

## 20.5 Supported Models

H2P/H3G/H6/M3/M5/M7/M8.

## 20.6 Firmware Version

All Version

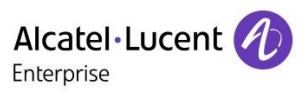

# 21 How to change the phone LCD language

# 21.1 Issue Summary

Different customers may like to use different languages on phone LCD side, this FAQ shares the method to adjust the phone LCD Language quickly.

# 21.2 Possible Causes

Custom language requirement.

## 21.3 How to Resolve

H2P:

1. Press "Setting" -> "Phone" -> "Language"

2. The supported language will list, select the one needed and press "OK" key to save the configuration

## H3G/H6/Myriad series:

1. Press "Menu" -> "Basic Setting" -> "Language"

2. The supported language will list, select the one needed and press "OK" key to save the configuration.

## 21.4 More

You can also refer to the <u>Administration Manual for ALE Myriad and Halo Series DeskPhone</u> (Chapter 11.1 Multiple Languages) for more information.

If still any issue you meet, please feel free to contact ALE support team for further support at <a href="mailto:support.alesip@al-enterprise.com">support.alesip@al-enterprise.com</a>.

## 21.5 Supported Models

H2P/H3G/H6/M3/M5/M7/M8.

## 21.6 Firmware Version

All Version

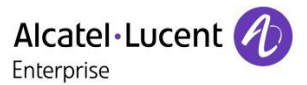

# 22 How to configure the programmable key of ALE SIP DeskPhone

## 22.1 Issue Summary

Users can customize programmable keys on the phone to access usually used functions like BLF, Speed dial etc. This FAQ shares the method to quickly set up a programmable key with Speed dial and BLF.

## 22.2 Possible Causes

NA

## 22.3 How to Resolve

H2P:

1. There are totally 2 keys can be programable set, just select one key and long press it for 2 seconds, then you will see the Type option, default value is "Line"

2. Press the Right or Left navigation key to switch the Type to "Memory Key"

3. Press the Down navigation key, you will see the Subtype option.

4. Press the Right or Left navigation key to switch the Type to "Speed Dial" or "BLF/New Call"

5. When the key Subtype is changed to "Speed Dial", the corresponding information needed will list automatically, the "Tel" is the number you need to do speed dial.

6. When the key type is changed to "BLF/New call", the corresponding information needed will list automatically, the "Tel" is the number you need to monitor, the "Pickup Number" is the pickup code used to pick up a call if needed.

7. Press "OK" key to save the configuration

## H3G/H6/Myriad series:

1. Select one key and long press it for 2 seconds, then you will see the Key Type option, default value is "Undefined"

2. Press the Right or Left navigation key to switch the Key Type to the one you need like "Speed Dial" or "BLF"

3. When the key type is changed to "Speed Dial", the corresponding information needed will list automatically, the "Value" is the number you need to do speed dial.

4. When the key type is changed to "BLF", the corresponding information needed will list automatically, the "Value" is the number you need to monitor, the "Extension" is the pickup code used to pick up a call if needed.

5. Press "OK" key to save the configuration.

# 22.4 More

ALE SIP DeskPhones support programmable key numbers and types (key types may be different according to different firmware version):

| Model | Programmable Keys |
|-------|-------------------|
| H2P   | 2                 |
| H3G   | 8                 |
| H6    | 12                |
| M3    | 20                |
| M5    | 28                |
| M7    | 28                |
| M8    | 36                |

| Model | Key Types       | Key Subtypes                                                                                                    |  |
|-------|-----------------|----------------------------------------------------------------------------------------------------|--|
|       | None            |                                                                                                    |  |
|       | Memory Key      | None, BLF/NEW CALL, BLF/BXFER, BLF/AXFER, BLF/CONF,<br>BLF/DTMF, Presence, MWI, Speed Dial, Intercom, Call park,<br>Call forward                                                                                                    |  |
|       | Line            |                                                                                                    |  |
| Н2Р   | Key Event       | None, MWI, Do-not-disturb, Call hold,<br>Call transfer, Phonebook, Redial, Pickup, Join, Call forward,<br>Call Logs, Flash, Memo, Headset,<br>Release, Lock phone, Call Back, Hide DTMF, Intercom, Group<br>Listening, Prefix, Hot Desking,<br>Agent, End, Disposition, Escalate, Trace, Handfree, Answer<br>Key, Private Hold,<br>Local Contacts, LDAP Group, XML Group,<br>Broadsoft Group, Record, Auto Headset |  |
|       | DTMF            |                                                                                                    |  |
|       | URL             |                                                                                                    |  |
|       | BLF List Key    |                                                                                                    |  |
|       | MCAST Paging    |                                                                                                    |  |
|       | Action URL      |                                                                                                    |  |
|       | XML Browser     |                                                                                                    |  |
|       | MCAST Listening |                                                                                                    |  |

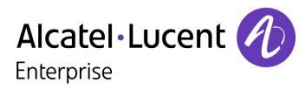

| Model                | Key Types       |
|----------------------|-----------------|
|                      | N/A             |
|                      | Speed Dial      |
|                      | BLF List        |
|                      | Do Not Disturb  |
|                      | Directory       |
|                      | Voice Mail      |
|                      | Conference      |
|                      | Forward         |
|                      | Transfer        |
|                      | Group Listening |
|                      | Headset         |
|                      | Hot Desking     |
|                      | Phone Lock      |
|                      | Prefix          |
| H3G/H6/Myriad series | DTMF            |
|                      | Direct Pickup   |
|                      | Group Pickup    |
|                      | Call Park       |
|                      | Recall          |
|                      | XML Browser     |
|                      | Intercom        |
|                      | Retrieve Park   |
|                      | Audio Hub       |
|                      | Private Hold    |
|                      | Hold            |
|                      | BLF             |
|                      | Account         |
|                      | USB Recording   |

You can also refer to the <u>Administration Manual for ALE Myriad and Halo Series DeskPhone</u> (Chapter 11.10 Programmable Keys) for more information.

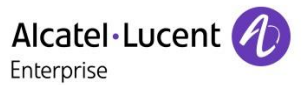

If still any issue you meet, please feel free to contact ALE support team for further support at <a href="mailto:support.alesip@al-enterprise.com">support.alesip@al-enterprise.com</a>.

# 22.5 Supported Models

H2P/H3G/H6/M3/M5/M7/M8.

# 22.6 Firmware Version

H2P: 2.10.000.0001083 and above H3G/H6/Myriad series: 2.14.17.xxx.xxxx and above

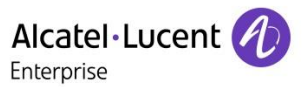

# 23 Tested Wi-Fi Dongle List for ALE SIP DeskPhones

# 23.1 Issue Summary

This FAQ shares the tested Wi-Fi dongle list for ALE SIP DeskPhones

# 23.2 Possible Causes

NA

# 23.3 How to Resolve

| Tested Wi-Fi Dongle | Supported Model |
|---------------------|-----------------|
| Tenda U3            | H6/M3/M5/M7     |
| Tenda U9            | H6/M3/M5/M7     |
| TP-Link TL-WN725N   | H6/M3/M5/M7     |

# 23.4 More

If still any issue you meet, please feel free to contact ALE support team for further support at <a href="mailto:support.alesip@al-enterprise.com">support.alesip@al-enterprise.com</a>.

# 23.5 Supported Models

H6/M3/M5/M7.

# 23.6 Firmware Version

H6 (Tenda U3/U9): All version H6 (TP-Link TL-WN725N): 2.14.18.000.2541 M3/M5/M7 (Tenda U3/U9): 2.11.01.1602 and above M3/M5/M7 (TP-Link TL-WN725N): 2.14.04.000.2359 and above

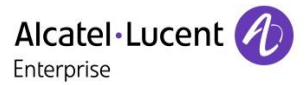

# 24 How to debug ALE H3G/H6/Myriad series DeskPhones - Basic

# 24.1 Issue Summary

Normally, if any issue that needs ALE analysis, provide all of the below debug files at one time will help to locate and solve the issue faster.

## 1. Pcap file (.pcap) :

Record the signaling between the phone and the server as well as network and voice-related information in the entire call process for troubleshooting signaling issues.

## 2. Debug log file (.tgz) :

Record the corresponding log information generated by related operations on the phone to troubleshoot problems with the phone itself.

## 3. Phone configuration file (.xml) :

Phone configuration information, used to troubleshoot whether there is an incorrect configuration, Debug files which contain your privacy will be kept within ALE and only used for debugging purposes.

# 24.2 Possible Causes

NA

# 24.3 How to Resolve

## Capture pcap file:

Web UI: Maintenance -> Log Collection -> Web Capture

- 1. Click "Start" to start capturing pcap file
- 2. Reproduce the issue
- 3. Click "End" to end capturing pcap file
- 4. Click "Download" to export and save the pcap file

| X Maintenance    | Web Capture                |                        |
|------------------|----------------------------|------------------------|
| Firmware Upgrade | Web Capture:               | Start End Download (?) |
| Config File      |                            |                        |
| Reboot&Restore   | Log Level                  |                        |
|                  |                            |                        |
| Log Collection   | ApplicationManager Module: | Error                  |

## Download local log:

Web UI: Maintenance -> Log Collection -> Log Level

1. Set "Ictsipua Module" & "Sipmmi Module" & "Telephony Module" to "Debug" and save

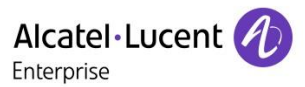

#### 2. Reproduce the issue

3. Click "Local Log Download" to export and save the log file

| ≡                                                                                                    |   |                                                                                                    |                                                       |                                                                                                    |
|----------------------------------------------------------------------------------------------------|---|----------------------------------------------------------------------------------------------------|-------------------------------------------------------|----------------------------------------------------------------------------------------------------|
| Status                                                                                                    |   | Web Capture:                                                                                                    | Start End Download                                    | 0                                                                                                    |
| 🖀 Account 🗸 🗸                                                                                                    |   | Log Level                                                                                                    |                                                       |                                                                                                    |
| 🜐 Network 🗸 🗸                                                                                                    |   | Global:                                                                                                    | Error                                                 |                                                                                                    |
| Provision 🗸                                                                                                    |   | ApplicationManager Module:                                                                                                    | Error                                                 |                                                                                                    |
| 🚰 Phone Keys 🗸 🗸                                                                                                    |   | Ictaudio Module:                                                                                                    | Error                                                 |                                                                                                    |
| 🔅 Settings 🗸 🗸                                                                                                    |   | Ictbtmgr Module:                                                                                                    | Error                                                 |                                                                                                    |
| ी Features ↔                                                                                                    |   | ICTCIIGateLite Module:                                                                                                    | Error                                                 |                                                                                                    |
|                                                                                                    |   |                                                                                                    |                                                       |                                                                                                    |
| 🔰 Contact Manager 🛛 🗸                                                                                                    |   | ICTGate Module:                                                                                                    | Error                                                 |                                                                                                    |
| <ul> <li>■ Contact Manager </li> <li>➤ Maintenance </li> </ul>                                                                                                    |   | ICTGate Module:<br>Ictsipua Module:                                                                                                    | Error<br>Debug                                        | <ul> <li>✓</li> <li>✓</li> </ul>                                                                                                    |
| Contact Manager  Maintenance  Firmware Upgrade                                                                                                    |   | ICTGate Module:<br>Ictsipua Module:<br>LoggerModule Module:                                                                                                    | Error<br>Debug<br>Error                               | ×<br>×                                                                                                    |
| Maintenance                                                                                                    |   | ICTGate Module:<br>Ictsipua Module:<br>LoggerModule Module:<br>No_facility Module:                                                                                      | Error<br>Debug<br>Error<br>Error                      |                                                                                                    |
| Contact Manager Maintenance Firmware Upgrade Config File Reboot&Reset                                                                                             |   | ICTGate Module:<br>Ictspua Module:<br>LoggerModule Module:<br>No_facility Module:<br>Platform Module:                                                                   | Error<br>Debug<br>Error<br>Error<br>Error             |                                                                                                    |
| Itali Contact Manager  X Maintenance  Contig File RebootBReset Log Collection                                                                                     |   | ICTGate Module:<br>Ictsipua Module:<br>LoggerModule Module:<br>No_facility Module:<br>Platform Module:<br>SettingsManager Module:                                       | Enor<br>Debog<br>Enor<br>Enor<br>Enor<br>Enor         | >                                                                                                    |
| Mill Contact Manager  Maantenance Firmmare Upgrade Contig File RebootRReset Log Collection Cettificate Management                                                 | 8 | IGTGate Module:<br>Ictsipua Module:<br>LoggerModule Module:<br>No_facility Module:<br>Platform Module:<br>SettingsManager Module:<br>Signmi Module:                     | Error Debug Error Error Error Error Error Debug Debug |                                                                                                    |
| Mantenance     Contact Manager     Mantenance     Contag File     Contag File     Reboot&Reset      Log Collection     Certificate Management     Change Password |   | ICTGate Module:<br>Icdspua Module:<br>LoggerModule Module:<br>No_facility Module:<br>Platform Module:<br>SettingsManager Module:<br>Sipmmi Module:<br>Telephony Module: | Error Debug Error Error Error Error Error Debug Debug | <ul> <li>&gt;</li> <li>&gt;</li></ul> |

## **Export Config File:**

Web UI: Maintenance -> Config File, Click "Export" to download and save the configuration file

| Config File    |               |        |  |
|----------------|---------------|--------|--|
| Config File    |               |        |  |
| Import/Export: | Select Import | Export |  |

Note Please export the debug files immediately after testing, just in case of the file being overwritten and the pcap file and debug log file should be exported from the same test so that they can match each other.

## 24.4 More

If still any issue you meet, please feel free to contact ALE support team for further support at <a href="mailto:support.alesip@al-enterprise.com">support.alesip@al-enterprise.com</a>.

## 24.5 Supported Models

H3G/H6/M3/M5/M7/M8.

## 24.6 Firmware Version

H3G/H6: 2.12.xx.xx version and above M3/M5/M7/M8: 2.13.xx.xx version and above

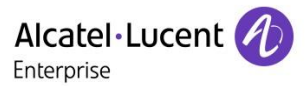

# 25 How to debug ALE H3G/H6/Myriad series DeskPhones - Advanced

## 25.1 Issue Summary

Normally, if any issue that need ALE analysis, provide the pcap file, config file and syslog debug files at one time will help to locate and solve the issue faster, but for some scenario like phone crash or need long time to reproduce this issue, then export files from phone web UI is not enough, you need to use technical tools in order to get them, this FAQ describe how to get them through the tools.

Debug files which contain your privacy will be kept within ALE and only used for debugging purposes.

# 25.2 Possible Causes

NA

## 25.3 How to Resolve

## 1. Pcap file:

## Capture packets with Wireshark tool:

Before using Wireshark to capture packets, you need a hub or switch which support mirror mapping, steps:

- 1. Connect the phone LAN port to the hub or switch through the network cable.
- 2. Connect the PC to the same hub or switch through the network cable.
- 3. Start Wireshark and select the "Ethernet" which has data transmission.
- 4. Click "Start" button, then you will see the data of the phone.

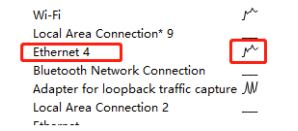

You can use the filter below to see if the data capture is useful or not, normally SIP message is a mandatory requirement.

SIP

It can filter all SIP messages, if you need to filter the SIP message for exact phone,

please use sip&&ip.addr=="phone ip"

RTP

It can filter all call RTP stream

LLDP

It can filter all LLDP message for VLAN parameters

- 5. Reproduce the issue
- 6. Click "Stop" to end capturing the pcap file
- 7. Click "Save" to save the pcap file to your local PC.

^

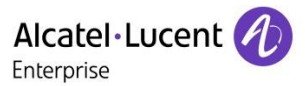

## 2. Log file:

#### Export syslog to syslog server (Tool 3CDaemon):

- 1. Run the tool "3CDaemon", go to "Syslog Server"
- 2. Click "Configure Syslog Server", assign phone IP
- 3. Click the green "GO" icon to start this server
- 4. Login phone web UI, go to: "Maintenance -> Log Collection -> System Log"
- 5. Enable System Log
- 6. Fill in the syslog server IP, port 514 by default
- 7. Reproduce the issue
- 8. Go to the syslog tool directory to get the log file

| 300 3CDaemon                             |                                                                                          |
|------------------------------------------|------------------------------------------------------------------------------------------|
| <u>F</u> ile <u>V</u> iew <u>H</u> elp   |                                                                                          |
| TFTP Server                              | Time 3CDaemon Configuration                                                              |
| FTP Server                               | Feb 24 17<br>General Configuration TETP Configuration ETP Profiles Systog Configuration  |
| Syslog Server                            |                                                                                          |
|                                          | Directory for syslog D: Vog                                                              |
| Configure System Server                  |                                                                                          |
|                                          | Who can log to this Just the IP addresses I spei  IP Addresses IP Addresses              |
| a la la la la la la la la la la la la la |                                                                                          |
| Syslog Server is stopped.                | Une file: Syslog.log                                                                     |
| Click here to start it.                  |                                                                                          |
|                                          |                                                                                          |
| 3CDaemon                                 |                                                                                          |
| <u>File View H</u> elp                   |                                                                                          |
| TFTP Server                              | Time IP Msg T Message                                                                    |
| FTP Server                               | Feb 24 17:55:05 local user.info Listening for Syslog messages on IP addrest: 10.11.5.201 |
| Syslog Server                            | Teb 24 Trission local discumo stopped system                                             |
|                                          |                                                                                          |
| Configure Syslog Server                  |                                                                                          |
|                                          |                                                                                          |
| (STOP)                                   |                                                                                          |
| Syslog Server is started.                |                                                                                          |
| Click here to stop it.                   |                                                                                          |
| 47                                       |                                                                                          |
|                                          |                                                                                          |
| Clear list.                              |                                                                                          |
|                                          |                                                                                          |
|                                          |                                                                                          |
| View Log files.                          |                                                                                          |

Log Collection

| System log       |             |   |
|------------------|-------------|---|
| Syslog enable:   | 0           |   |
| Syslog server:   | 10.11.5.201 | 0 |
| Syslog port:     | 514         | ? |
| Syslog protocol: | UDP V       | 0 |

## 3. Configuration file:

Web UI Path: Maintenance -> Config File, click "Export" to download and save the configuration file

| Config File    |        |        |        |  |
|----------------|--------|--------|--------|--|
| Config File    |        |        |        |  |
| Import/Export: | Select | Import | Export |  |

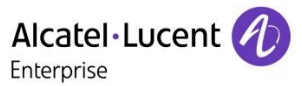

Note
1. Please export the debug files immediately after testing, just in case of the file being overwritten and the pcap file and debug log file should be exported from the same test so that they can match each other.
2. For some scenarios like phone can't get IP address, then it is very complex to login phone web to export configuration file or log file, then just kindly provide the pcap file with the issue description as detailed as

## 4. Export the core file after phone crash or freeze (Tool MobaXterm):

- 1. Phone enabled SSH
- 2. Run tool MobaXterm, select SSH, enter phone IP
- 3. Login user name password same as the Web UI
- 4. Use below command to list the core file
  - ls /data/core/
- 5. Use below command to list the detailed info of the core file, make sure the file date is newest
  - ls -l /data/core/

| 8. 192.168.100.31                                             | ×    | 2. 192.168.100.24 | X         | 3. 192.168.100.24  |
|---------------------------------------------------------------|------|-------------------|-----------|--------------------|
| \$<br>\$<br>\$ ls /data/core/<br>core.ictaudio.gz<br>\$<br>\$ |      | File cre          | ated o    |                    |
| \$<br>\$ ls -l /data/core/<br>-rw-rr l root<br>\$<br>\$       | root | 1721854 No        | v 28 15:1 | 2 core.ictaudio.gz |

6. Open the core file path at the left address bar of the tool

## /data/core/

7. Select the correct core file and click the download button to download the core file

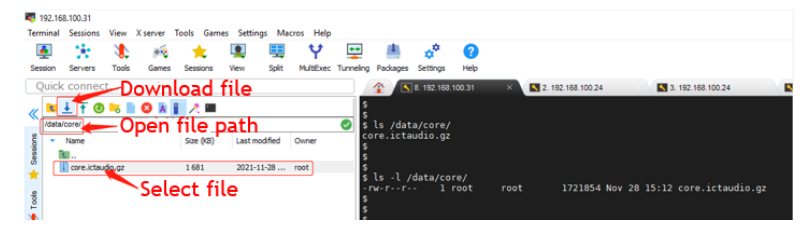

## 25.4 More

If still any issue you meet, please feel free to contact ALE support team for further support at <a href="mailto:support.alesip@al-enterprise.com">support.alesip@al-enterprise.com</a>.

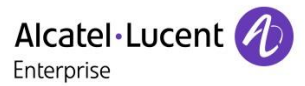

# 25.5 Supported Models

H3G/H6/M3/M5/M7/M8.

# 25.6 Firmware Version

H3G/H6: 2.12.xx.xx version and above M3/M5/M7/M8: 2.13.xx.xx version and above

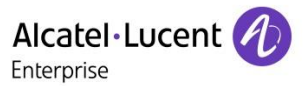

# 26 How to debug ALE SIP DeskPhones - H2P

# 26.1 Issue Summary

Normally, if any issue that need ALE analysis, provide all below debug files at one time will help to locate and solve the issue faster:

## 1. Pcap file (.pcap) :

Record the signaling between the phone and the server as well as network and voice-related information in the entire call process for troubleshooting signaling issues.

## 2. Debug log file (.txt or .log) :

Record the corresponding log information generated by related operations on the phone to troubleshoot problems with the phone itself.

## 3. Phone configuration file (.xml) :

Phone configuration information, used to troubleshoot whether there is an incorrect configuration.

At the same time, for some scenario like phone crash or need long time to reproduce this issue, then export files from phone web UI is not enough, you need to use technical tools in order to get them, this FAQ describes how to get them through phone web or through tools.

Debug files which contain your privacy will be kept within ALE and only used for debugging purposes.

## 26.2 Possible Causes

NA

## 26.3 How to Resolve

## 1. Pcap file:

Capture packets through web UI:

Web UI Path: System -> Tools -> Web Capture

- 1. Click "Start" to start capturing pcap file
- 2. Reproduce the issue
- 3. Click "Stop" to end capturing and download the pcap file

|    |                |     | Information | Configurations | Upgrade | Auto Provision | Tools |
|----|----------------|-----|-------------|----------------|---------|----------------|-------|
|    | System >       |     | Syslog      |                |         |                |       |
| ጽ  | Account >      |     | Web Capture |                |         |                |       |
| \$ | Network >      | l n | _           |                |         |                |       |
|    | Function Key > |     | Start       |                | S       | top            |       |

ALE Myriad and Halo series DeskPhone **Troubleshooting Guide FOR Alcatel-Lucent Enterprise SIP DeskPhones** © Copyright 2025 ALE International, ALE USA Inc.

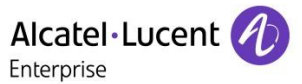

#### Capture packets with Wireshark tool:

Before using Wireshark to capture packets, you need a hub or switch which support mirror mapping, steps:

- 1. Connect the phone LAN port to the hub or switch through the network cable.
- 2. Connect the PC to the same hub or switch through the network cable.
- 3. Start Wireshark and select the "Ethernet" which has data transmission.
- 4. Click "Start" button, then you will see the data of the phone.

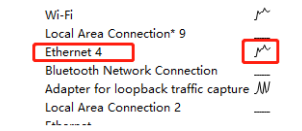

You can use the filter below to see if the data capture is useful or not, normally SIP message must need. **SIP** 

It can filter all SIP messages, if you need to filter the SIP message for exact phone,

please use sip&&ip.addr=="phone ip"

#### RTP

It can filter all call RTP stream

#### LLDP

It can filter all LLDP message for VLAN parameters

- 5. Reproduce the issue
- 6. Click "Stop" to end capturing the pcap file
- 7. Click "Save" to save the pcap file to your local PC.

#### 2. Log file:

#### Download local log through web UI:

Web UI Path: System -> Device Log -> Device Log

1. Click "Start"

- 2. Reproduce the issue
- 3. Click "Stop", then "Save" to export and save the log file

#### Web UI Path: System -> Tools -> Syslog

Web UI Path: System -> Device Log -> Device Log

- 1. Select "Enable Syslog"
- 2. Server Address keep as 0.0.0.0
- 3. Server Port keep as 514
- 4. Select "APP Log Level" to debug
- 5. Select "Export Log"
- 6. Apply to save the settings

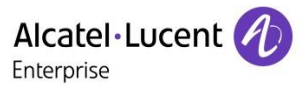

7. Reproduce the issue

8. Go to System -> Tools -> Export Log, click "Export Log" to save the og file Send the two log files above to ALE

## Export syslog to syslog server (Tool 3CDaemon):

- 1. Run the tool "3CDaemon", go to "Syslog Server"
- 2. Click "Configure Syslog Server", assign phone IP
- 3. Click the green "GO" icon to start this server
- 4. Login phone web UI, go to: "System -> Tools -> Syslog"
- 5. Enable System Log
- 6. Fill in the syslog server IP, port 514 by default
- 7. APP log level select to "Debug"
- 8. Select the "Export Log" also, then click "Apply"
- 9. Reproduce the issue
- 10. Go to the syslog tool directory to get the log file

| 300 3C                | Daemon                                               |                                    |        |                        |                                                           |                         |                |       |
|-----------------------|------------------------------------------------------|------------------------------------|--------|------------------------|-----------------------------------------------------------|-------------------------|----------------|-------|
| <u>F</u> ile <u>\</u> | <u>/</u> iew <u>H</u> elp                            |                                    |        |                        |                                                           |                         |                |       |
|                       | TFTP Server                                          | Time 30                            | Daem   | on Configu             | iration                                                   |                         |                |       |
|                       | FTP Server                                           | Feb 24 17                          | Genera | Configurati            | on TFTP Configuration FTP Profile                         | es Syslog Configuration | 1              |       |
|                       | Syslog Server                                        |                                    |        | -                      |                                                           |                         | 1              |       |
|                       | 2                                                    |                                    | Direct | ory for syslo          | g D:Vog\                                                  |                         |                |       |
|                       | Configure Syslog Server                              |                                    |        |                        | Just the IR addresses Lene                                | - IP Addresses          |                |       |
|                       |                                                      |                                    | who d  | can log to th          |                                                           |                         |                |       |
|                       | GO                                                   |                                    | Log m  | essages to:            | One file: Syslog.log                                      | •                       |                |       |
|                       | Syslog Server is stopped.<br>Click here to start it. |                                    |        |                        | ,                                                         |                         |                |       |
| 1                     |                                                      |                                    |        |                        |                                                           |                         |                |       |
| 300 301               | Daemon                                               |                                    |        |                        |                                                           |                         | · · · · ·      |       |
| <u>F</u> ile <u>V</u> | iew <u>H</u> elp                                     |                                    |        |                        |                                                           |                         |                |       |
|                       | TFTP Server                                          | Time                               | IP     | Msg T                  | Message                                                   |                         |                |       |
| <u> </u>              | FTP Server                                           | Feb 24 17:56:05<br>Feb 24 17:55:05 | local  | user.info<br>user.info | Listening for Syslog messages on<br>Stopped Syslog server | IP addrest: 10.11.5.201 |                |       |
|                       | Syslog Server                                        |                                    |        |                        |                                                           |                         |                |       |
|                       | <u></u>                                              |                                    |        |                        |                                                           |                         |                |       |
|                       | Configure Syslog Server                              | -                                  |        |                        |                                                           |                         |                |       |
|                       | <b>ETTP</b>                                          |                                    |        |                        |                                                           |                         |                |       |
|                       | Syslog Server is started                             | -                                  |        |                        |                                                           |                         |                |       |
|                       | Click here to stop it.                               |                                    |        |                        |                                                           |                         |                |       |
|                       | <b>47</b>                                            |                                    |        |                        |                                                           |                         |                |       |
|                       | Clear list                                           |                                    |        |                        |                                                           |                         |                |       |
|                       | 40                                                   |                                    |        |                        |                                                           |                         |                |       |
|                       |                                                      |                                    |        |                        |                                                           |                         |                |       |
|                       | View Log files.                                      |                                    |        |                        |                                                           |                         |                |       |
|                       |                                                      |                                    |        |                        |                                                           |                         |                |       |
|                       |                                                      |                                    | Info   | rmatio                 | Configurations                                            | Upgrade                 | Auto Provision | Tools |
|                       |                                                      |                                    |        |                        | -                                                         |                         | -              |       |
| 8                     | System >                                             |                                    |        |                        |                                                           |                         |                |       |
|                       |                                                      |                                    | Syslog |                        |                                                           |                         |                |       |
| ম                     | Account >                                            |                                    |        |                        |                                                           |                         |                |       |
|                       |                                                      |                                    | Enable | Syslog:                |                                                           |                         |                |       |
| Ð                     | Network >                                            |                                    |        |                        |                                                           |                         |                |       |
|                       |                                                      |                                    | Server | Address:               |                                                           | 0.0.0.0                 |                |       |
|                       | Function Key >                                       |                                    | Server | Port:                  |                                                           | 514                     |                |       |
|                       |                                                      |                                    |        |                        |                                                           |                         | -              |       |
| 0                     | Features >                                           |                                    | APP L  | og Level:              |                                                           | Debug                   | •              |       |
|                       |                                                      |                                    | Export | Log:                   |                                                           |                         |                |       |
| ۲                     | Settings >                                           |                                    |        |                        |                                                           | Apply                   |                |       |
| _                     |                                                      |                                    |        |                        |                                                           | Афру                    |                |       |
|                       |                                                      |                                    |        |                        |                                                           |                         |                |       |

ALE Myriad and Halo series DeskPhone **Troubleshooting Guide FOR Alcatel-Lucent Enterprise SIP DeskPhones** © Copyright 2025 ALE International, ALE USA Inc.

TG0104en Ed03 page 71/95

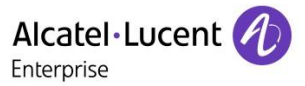

## 3. Configuration file:

Web UI Path: System -> Configurations -> Export Configurations, it is advised to export the ".xml" format configuration according to the guidance.

|    | Ē            |          | Information .         | Configurations | Upgrade                | Auto Provision                        |
|----|--------------|----------|-----------------------|----------------|------------------------|---------------------------------------|
|    | System       | >        | Export Configurations |                |                        |                                       |
| ম  | Account      | >        |                       |                |                        |                                       |
| Ø  | Network      |          |                       |                | Right click here to SA | WE configurations in 'txt' format.    |
| ~  |              |          |                       |                | Right click here to SA | VE nc configurations in 'txt' format. |
|    | Function Key | >        |                       |                | Right click here to SA | WE configurations in 'xml' format.    |
| ſm | Features     | <b>`</b> |                       |                |                        |                                       |

- Note
  1. Please export the debug files immediately after testing, just in case of the file being overwritten and the pcap file and debug log file should be exported from the same test so that they can match each other.
  2. For some scenarios like phone can't get IP address, then it is very complex to login phone web to export configuration file or log file, then just kindly provide the pcap file with the issue description as detailed as possible, thanks.
  - 4. Export the core file after phone crash or freeze (Tool MobaXterm):
  - 1. Go to phone web UI: Network -> Service Port -> Enable Telnet
  - 2. Enable it and set the telnet port to 23

|     |              | IJ | Basic                 | Service Port | VPN | Advanced |            |     |
|-----|--------------|----|-----------------------|--------------|-----|----------|------------|-----|
|     | System       | >  | Service Port Settings | •            |     |          |            |     |
| ম   | Account      | >  | Web Server Type:      |              |     | HTTPS    | *          |     |
| ٢   | Network      | >  | Web Logon Timeout:    |              |     | 15       | (10~30)Min | ute |
|     | Function Key | >  | web auto login:       |              |     | 0        |            |     |
| ()3 | Features     | >  | HTTP Port:            |              |     | 80       |            |     |
| ଡ   | Settings     | >  | RTP Port Range Start: |              |     | 10000    |            |     |
|     | Phonebook    | >  | RTP Port Quantity :   |              |     | 1000     |            |     |
|     | Security     | >  | Enable Telnet:        |              |     | ☑        |            |     |
|     |              |    | Terret Port:          |              |     | Apply    |            |     |
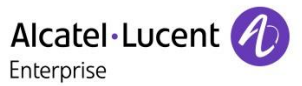

- 3. Open SSH tool, Click "Session", Click "Telnet", input the phone IP address
- 4. Login with username "root"
- 5. Input below command

```
cd /mnt/cores/
```

6. Input below command to show the files start with core

ls

7. User below command and tftp server to download the core file to your local PC

tftp -p -r core file name tftp server ip

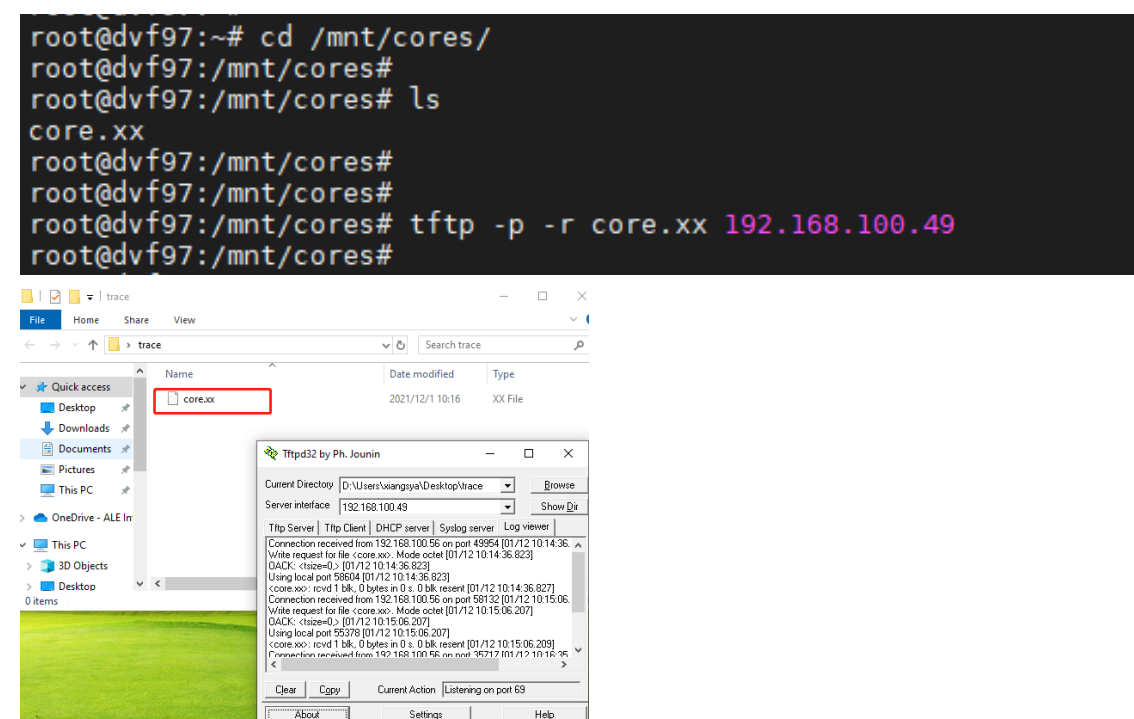

## 26.4 More

If still any issue you meet, please feel free to contact ALE support team for further support at <a href="mailto:support.alesip@al-enterprise.com">support.alesip@al-enterprise.com</a>.

## 26.5 Supported Models

H2P

## 26.6 Firmware Version

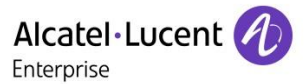

# 27 How to quickly generate H3G/H6/MX configuration files in batches

## 27.1 Issue Summary

Customers usually need to deploy a lot of phones at one time with different SIP accounts and it is timeconsuming to create auto provision files one by one, this FAQ show in detail about how to quickly generate phone configuration files in batches, this will make the deployment of ALE SIP DeskPhones more convenient and efficient.

## 27.2 Possible Causes

NA

## 27.3 How to Resolve

ALE provides a tool named "<u>ALE SIP Phone Config File Generation Tool\_V1.1</u>" which can be used to create auto provision configuration files in batches, please follow below steps to use it:

1. Unzip the tool

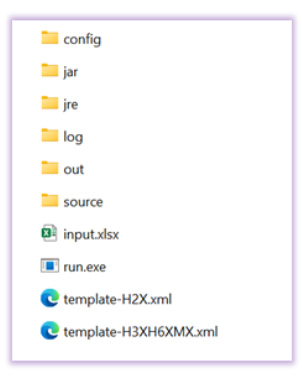

2. Enter the "config" folder, then edit the config.json file.

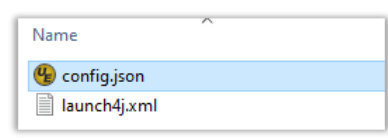

The format of configuration file is "\$\$\$mac\$\$\$.xml" by default.

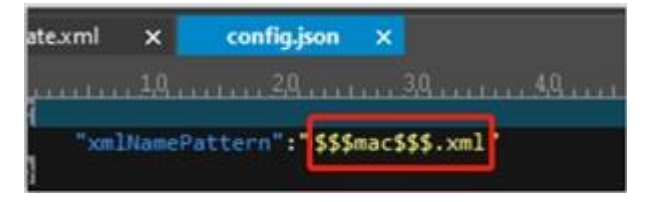

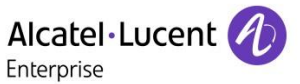

This format is for H2P. Please change it to "config.\$\$\$mac\$\$\$" for H3G/H6/M3/M5/M7/M8, where the "\$\$\$mac\$\$\$" is the variable replacement character.

| ate.xml | ×     | config.json    | x   |                     |
|---------|-------|----------------|-----|---------------------|
|         | . 10. |                |     | 3,0,,4,0,           |
| "xm]    | Namef | Pattern":"conf | ig. | \$\$\$mac\$\$\$.xml |

The "\$\$\$mac\$\$\$" will be replaced by the real MAC which is written in the "input.xlsx" file during the generation of configuration files. For example, if the format is "config.\$\$\$mac\$\$\$.xml", then the configuration file generated will be "config.112233445566.xml" where the "112233445566" is a real MAC of the phone.

3. Open the "input.xlsx" file, then fill in the variable name and its corresponding value for the phones.

(1) Please fill in the variable name in the first row, where the first row and first column must be "MAC Address". Other parameters, such as: register name, username, password, can be customized and with no ordering limitation. The variable name except "MAC Address" can be English or other languages, as shown below:

| Α                 | В           | С             | D           | E           | F        | G            | н        | 1             |
|-------------------|-------------|---------------|-------------|-------------|----------|--------------|----------|---------------|
| MAC Address       | IP          | Subnet        | Router      | DNS1        | Username | RegisterName | Password | SIPServer     |
| 12:23:34:45:56:67 | 192.168.1.2 | 255.255.255.0 | 192.168.1.1 | 192.168.1.1 | 1000     | 1000         | qwe123   | 192.168.1.100 |
| 23:34:45:56:67:78 | 192.168.1.3 | 255.255.255.0 | 192.168.1.1 | 192.168.1.1 | 1001     | 1001         | test123  | 192.168.1.100 |
| 334455667788      | 192.168.1.4 | 255.255.255.0 | 192.168.1.1 | 192.168.1.1 | 1002     | 1002         | sdg123   | 192.168.1.100 |

(2) Fill in the corresponding values of the parameters from the second row. The value of MAC Address supports two formats, one with ":" symbol, like "aa:bb:cc:dd:ee:01", another one without ":" symbol, like "aabbccddee01".

(3) If the value of a related parameter is empty in the table, then the value of the related parameter in the configuration file generated is also empty. The phone will use the default value of this parameter instead.

4. Rename the "template-H3XH6XMX.xml" to "template.xml".

Open the template.xml file, this template.xml file includes all of the parameters for H3XH6XMX, user can directly fill in the value of the parameter which is same for all phones, such as SIP Server, NTP Server etc. For the same parameter but with different values for different phones, we need to use the variable symbol to get the values of related parameters from the "input.xlsx" file, such as username, password etc., the configuration rules of variable symbol as shown below.

Open the input.xlsx file, then copy the customized parameters to the value part of the related parameters in template.xml file, the format in template.xml is "\$\$\$customized parameter\$\$\$", the "\$\$\$customized

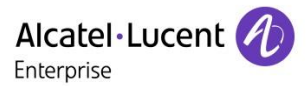

parameter\$\$\$" will be replaced by the real value from the input.xlsx file during the generation of configuration files, as the picture shown below:

| A                                                                                                    | В                                                                                                    | С                                                                                    | D                                                                              | E                                                               |                               | F                                                                                  | G                                                                             | Н        | 1             |
|----------------------------------------------------------------------------------------------------|----------------------------------------------------------------------------------------------------|--------------------------------------------------------------------------------------|--------------------------------------------------------------------------------|-----------------------------------------------------------------|-------------------------------|------------------------------------------------------------------------------------|-------------------------------------------------------------------------------|----------|---------------|
| MAC Address                                                                                                    | IP                                                                                                    | Subnet                                                                               | Router                                                                         | DNS1                                                            |                               | Username                                                                           | RegisterName                                                                  | Password | SIPServer     |
| 12:23:34:45:56:67                                                                                                    | 192.168.1.2                                                                                                    | 255.255.255.0                                                                        | 192.168.1.1                                                                    | 192.168                                                         | .1.1                          | 1000                                                                               | 1000                                                                          | qwe123 / | 192.168.1.100 |
| 23:34:45:56:67:78                                                                                                    | 192.168.1.3                                                                                                    | 255.255.255.0                                                                        | 1 2.168.1.1                                                                    | 192.168                                                         | .1.1                          | 1001                                                                               | 1001                                                                          | test123  | 192.168.1.100 |
| 334455667788                                                                                                    | 192.168.1.4                                                                                                    | 255.255.255.0                                                                        | 192.168.1.1                                                                    | 192.168                                                         | .1.1                          | 1002                                                                               | 1002                                                                          | sdg12    | 192.168.1.100 |
|                                                                                                    |                                                                                                    |                                                                                      |                                                                                |                                                                 |                               |                                                                                    |                                                                               | /        |               |
| <lall the<br=""><settings><br/><setting<br><setting<br><setting<br><setting<br><setting< th=""><th>id="Local<br/>id="Local<br/>id="Local<br/>id="Local<br/>id="Local<br/>id="Local</th><th>in config f<br/>EnetcfgDhcg<br/>EnetcfgIpad<br/>EnetcfgSub<br/>EnetcfgRout<br/>EnetcfgDns</th><th>File will<br/>Mode" value<br/>ddr" value<br/>net" value<br/>ter" value<br/>L" value</th><th>ue= 6ta<br/>="\$\$\$IF<br/>="\$\$\$Su<br/>="\$\$\$Ro<br/>\$\$\$DNS1</th><th>atic<br/>P\$\$<br/>ubne<br/>oute</th><th>ted!!!!!-<br/>c" overri<br/>\$" overri<br/>et\$\$\$" ov<br/>er\$\$\$" ov<br/>\$" overri</th><th>&gt;<br/>de="true"//<br/>de="true"/<br/>verride="tru<br/>verride="tru<br/>de="true"/&gt;</th><th>ne"/&gt;</th><th></th></setting<></setting<br></setting<br></setting<br></setting<br></settings></lall> | id="Local<br>id="Local<br>id="Local<br>id="Local<br>id="Local<br>id="Local                                                                                                    | in config f<br>EnetcfgDhcg<br>EnetcfgIpad<br>EnetcfgSub<br>EnetcfgRout<br>EnetcfgDns | File will<br>Mode" value<br>ddr" value<br>net" value<br>ter" value<br>L" value | ue= 6ta<br>="\$\$\$IF<br>="\$\$\$Su<br>="\$\$\$Ro<br>\$\$\$DNS1 | atic<br>P\$\$<br>ubne<br>oute | ted!!!!!-<br>c" overri<br>\$" overri<br>et\$\$\$" ov<br>er\$\$\$" ov<br>\$" overri | ><br>de="true"//<br>de="true"/<br>verride="tru<br>verride="tru<br>de="true"/> | ne"/>    |               |
| <pre><setting <="" <<setting="" <setting="" setting="" setting<="" td=""><td colspan="6"><pre><setting id="SIPGroup1DeviceUri" override="true" value="\$\$\$Username\$\$\$"></setting> <setting id="SIPGroup1AuthenticationName" override="true" value="\$\$\$RegisterName\$\$\$"></setting> <setting <setting="" id="SIPServer1Address" override="true" value="\$\$\$SIPServer\$\$\$"></setting> <setting id="SIPServer1Address" override="true" value="\$\$\$SIPServer\$\$\$"></setting> <setting id="SIPServer1Port" override="true" value="\$\$\$SIPPort\$\$\$"></setting></pre></td></setting></pre>                                                                                                    | <pre><setting id="SIPGroup1DeviceUri" override="true" value="\$\$\$Username\$\$\$"></setting> <setting id="SIPGroup1AuthenticationName" override="true" value="\$\$\$RegisterName\$\$\$"></setting> <setting <setting="" id="SIPServer1Address" override="true" value="\$\$\$SIPServer\$\$\$"></setting> <setting id="SIPServer1Address" override="true" value="\$\$\$SIPServer\$\$\$"></setting> <setting id="SIPServer1Port" override="true" value="\$\$\$SIPPort\$\$\$"></setting></pre> |                                                                                      |                                                                                |                                                                 |                               |                                                                                    |                                                                               |          |               |

The other parameters in the template.xml file of H3XH6XMX are default parameters, there is no need to edit if not necessary.

Note The parameter can be customized, but the parameter name in the template.xml and input.xlsx must be matched for each other.

5. Double click "run.exe" after completing the process above. The configuration files were generated when "Please click anything to close me" is displayed in the bottom line, just click any key to exit this program, as the picture shown below:

| C                                                                                                    |                 | - [      | ; ב    | ×      |
|----------------------------------------------------------------------------------------------------|-----------------|----------|--------|--------|
| (v2.7.6)                                                                                                    |                 |          |        | ^      |
| 2024-06-05 18:13:13.624 INFO 24420 [ main] c.a.x.XmlGeneratorApplication<br>orApplication v0.0, 1-SNAPSHOT using Java 1.8.0_275 on L4CW2M33 with PID 24420 (D:\\<br>1\.jar\xml-generator-0.0.1-SNAPSHOT.jar started by gxu4115 in D:\ | : Start         | ing Xm1( | Genera |        |
| 2024-06-05 18:13:13.628 INFO 24420 [ main] c.a.x. XmlGeneratorApplication                                                                                                    | : No ac         | tive pro | ofile  | s      |
| et, falling back to 1 default profile: "default"<br>2024-06-05 18:13:14.193 INFO 24420 [ main] c.a.x.XmlGeneratorApplication<br>Armunication in 1.017 seconds (UV summing for 1.478)                                                  | : Start         | ed Xm1G  | enerat | 0      |
| 2024-06-05 18:13:14.198 INFO 24420 [ main] c.a.x.XmlGeneratorApplication                                                                                                    | : xml g         | enerato  | r star | t      |
| 2024-06-05 18:13:14.242 INFO 24420 [                                                                                                    | : load ;<br>xml | propert  | ies. w | 10     |
| 2024-06-05 18:13:14.952 INFO 24420 [ main] c.a.x.XmlGeneratorApplication                                                                                                    | : gener         | ator xmi | 1 succ | е      |
| ss. xml filename:f22394#3040f.Xml<br>2024-06-05 18:13:14.960 INFO 24420 [ main] c.a.x.XmlGeneratorApplication<br>ss. xml filename:233445566778.xml                                                                                    | : gener         | ator xmi | 1 succ | e      |
| 2024-06-05 18:13:14.965 INFO 24420 [ main] с. а. х. XmlGeneratorApplication                                                                                                    | : gener         | ator xmi | 1 succ | e      |
| ss. xml filename:334455667788.xml<br>2024-06-05 18:13:14.966 INFO 24420 [ main] c.a.x.XmlGeneratorApplication<br>b                                                                                                    | : xml g         | enerato  | r fini | s      |
| 2024-06-05 18:13:14.966 INFO 24420 [ main] c.a.x.XmlGeneratorApplication<br>ng to close me.                                                                                                    | : Pleas         | e click  | anyth  | i<br>v |

ALE Myriad and Halo series DeskPhone **Troubleshooting Guide FOR Alcatel-Lucent Enterprise SIP DeskPhones** © Copyright 2025 ALE International, ALE USA Inc.

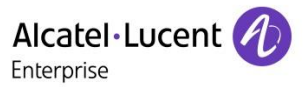

6. Enter the folder "out", all of the configuration files generated are here. Open any one of the configuration files, then check the value of the parameters are the same as the one defined in the "input.xlsx" file, as the picture shown below:

| A                                                                                                    | В                                                                                           | C             | D           | E                  | F           | G            | н        | 1             |
|----------------------------------------------------------------------------------------------------|---------------------------------------------------------------------------------------------|---------------|-------------|--------------------|-------------|--------------|----------|---------------|
| MAC Address                                                                                                    | IP                                                                                          | Subnet        | Router      | DNS1               | Username    | RegisterName | Password | SIPServer     |
| 12:23:34:45:56:67                                                                                                    | 192.168.1.2                                                                                 | 255.255.255.0 | 192.168.1.1 | 192.168.1.1        | 1000        | 1000         | qwe123   | 192.168.1.100 |
| 23:34:45:56:67:78                                                                                                    | 192.168.1.3                                                                                 | 255.255.255.0 | 1.2.168.1.1 | 192.168.1.1        | 1001        | 1001         | test123  | 192.168.1.100 |
| 334455667788                                                                                                    | 192.168.1.4                                                                                 | 255.255.255.0 | 192.168.1.1 | 192.168.1.1        | 1002        | 1002         | sdg123   | 192.168.1.100 |
|                                                                                                    |                                                                                             |               |             |                    |             |              |          |               |
| plate.xml 🗙                                                                                                    | config.1223                                                                                 | 34455667.xml  | ×           |                    |             |              |          |               |
|                                                                                                    |                                                                                             |               |             |                    |             |              |          |               |
| · · · · · · · · · · · · · · · · · · ·                                                                                                    |                                                                                             |               |             | 4,0, , , , , , , , |             |              |          |               |
| Grxm1 versi                                                                                                    | lon = 1.0                                                                                   | encoaing=     | 011-8       |                    |             |              | _        |               |
| All the</td <td>e passwor</td> <td>ds in conf</td> <td>ig tile w</td> <td>ill not a</td> <td>exported</td> <td>111111&gt;</td> <td></td> <td></td>                           | e passwor                                                                                   | ds in conf    | ig tile w   | ill not a          | exported    | 111111>      |          |               |
| <pre>settings&gt;</pre>                                                                                                    |                                                                                             |               |             |                    |             |              |          |               |
| <settir< td=""><td>ng id="Lo</td><td>calEnetcfg</td><td>DhcpMode"</td><td>value="</td><td>Static"</td><td>override="</td><td>true"/&gt;</td><td></td></settir<>              | ng id="Lo                                                                                   | calEnetcfg    | DhcpMode"   | value="            | Static"     | override="   | true"/>  |               |
| <settir< td=""><td>ng id="Lo</td><td>calEnetcfg</td><td>Ipaddr" v</td><td>alue="19</td><td>2.168.1.</td><td>2" overrid</td><td>e "true"</td><td>/&gt;</td></settir<>         | ng id="Lo                                                                                   | calEnetcfg    | Ipaddr" v   | alue="19           | 2.168.1.    | 2" overrid   | e "true" | />            |
| <settir< td=""><td>ng id="Lo</td><td>calEnetcfg</td><td>Subnet" v</td><td>alue="25</td><td>5.255.25</td><td>5.0' overr</td><td>ide="tru</td><td>e"/&gt;</td></settir<>       | ng id="Lo                                                                                   | calEnetcfg    | Subnet" v   | alue="25           | 5.255.25    | 5.0' overr   | ide="tru | e"/>          |
| <settir< td=""><td>id="Lo</td><td>calEnetcfg</td><td>Router" v</td><td>alue="19</td><td>2.168.1.</td><td>1" overrid</td><td>="true"</td><td>15</td></settir<>                | id="Lo                                                                                      | calEnetcfg    | Router" v   | alue="19           | 2.168.1.    | 1" overrid   | ="true"  | 15            |
| (settin                                                                                                    | id="Lo                                                                                      | calEnetcfg    | Dos1" val   | ue="192            | 168 1 1"    | override     | "true"/> |               |
| (cottin                                                                                                    | a id_"CT                                                                                    | DGnoun1Dov    | icolloi" u  | aluc_"10           | 00" ovor    | nido_"touo   | "/、      |               |
| (Setti                                                                                                    |                                                                                             | PGroupidev    | ICEOPI V    |                    | over        | riue= true   |          | - 11 / 2      |
| <settir< td=""><td>ig 1d= 51</td><td>PGroupIAut</td><td>nenticati</td><td>onName</td><td>value= 1</td><td>overr</td><td>ide= tru</td><td>e /&gt;</td></settir<>              | ig 1d= 51                                                                                   | PGroupIAut    | nenticati   | onName             | value= 1    | overr        | ide= tru | e />          |
| <settir< td=""><td>ng id="SI</td><td>PGroup1Aut</td><td>henticati</td><td>onPasswor</td><td>rd" valu</td><td>e="qwe123"</td><td>overrid</td><td>e="true"/&gt;</td></settir<> | ng id="SI                                                                                   | PGroup1Aut    | henticati   | onPasswor          | rd" valu    | e="qwe123"   | overrid  | e="true"/>    |
| <settir< td=""><td colspan="7"><pre><setting id="SIPServer1Address" override="true" value="192.168.1.100"></setting></pre></td></settir<>                                    | <pre><setting id="SIPServer1Address" override="true" value="192.168.1.100"></setting></pre> |               |             |                    |             |              |          |               |
| <settir< td=""><td>ng id="SI</td><td>PServer1Po</td><td>rt" value</td><td>="\$\$\$SIP</td><td>Port\$\$\$"</td><td>override=</td><td>"true"/&gt;</td><td></td></settir<>      | ng id="SI                                                                                   | PServer1Po    | rt" value   | ="\$\$\$SIP        | Port\$\$\$" | override=    | "true"/> |               |
| <td>(5&gt;</td> <td></td> <td></td> <td></td> <td></td> <td></td> <td></td> <td></td>                                                                                        | (5>                                                                                         |               |             |                    |             |              |          |               |

## 27.4 More

For other issues related with the mass generation of configuration files, please refer to the <u>ALE SIP</u> <u>DeskPhones Configuration File Mass Generation and Installation Guide</u>.

If still any issue you meet, please feel free to contact ALE support team for further support at <a href="mailto:support.alesip@al-enterprise.com">support.alesip@al-enterprise.com</a>.

## 27.5 Supported Models

H3G/H6/M3/M5/M7/M8.

## 27.6 Firmware Version

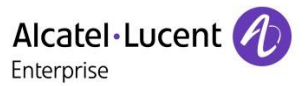

# 28 How to quickly generate H2P DeskPhone configuration files in batches

## 28.1 Issue Summary

Customers usually need to deploy a lot of phones at one time with different SIP accounts and it is timeconsuming to create auto provision files one by one, this FAQ show in detail about how to quickly generate phone configuration files in batches, this will make the deployment of ALE SIP DeskPhones more convenient and efficient.

## 28.2 Possible Causes

NA

## 28.3 How to Resolve

ALE provides a tool named "<u>ALE SIP Phone Config File Generation Tool\_V1.1</u>" which can be used to create auto provision configuration files in batches, please follow below steps to use it:

1. Unzip the tool

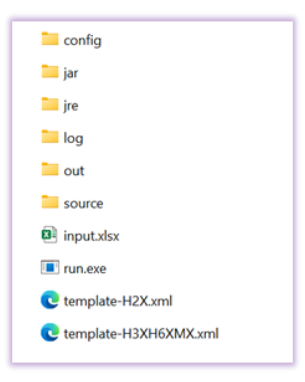

2. Enter the "config" folder, then edit the config.json file.

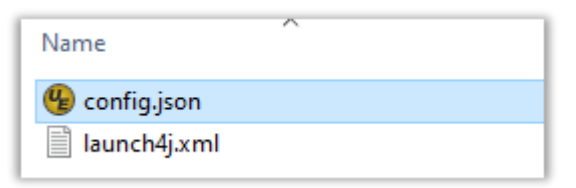

The format of configuration file is "\$\$\$mac\$\$\$.xml" by default.

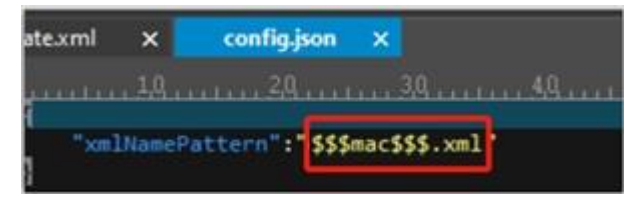

The "\$\$\$mac\$\$\$" will be replaced by the real MAC which is written in the "input.xlsx" file during the generation of configuration files. For example, if the format is "\$\$\$mac\$\$\$.xml", then the configuration file generated will be "112233445566.xml", where the "112233445566" is a real MAC of the phone.

3. Open the "input.xlsx" file, then fill in the variable name and its corresponding value for the phones.

(1) Please fill in the variable name in the first row, where the first row and first column must be "MAC Address". Other parameters, such as: register name, username, password, can be customized and with no ordering limitation. The variable name except "MAC Address" can be English or other languages, as shown below:

| Α                 | В           | С             | D           | E           | F        | G            | Н        | I.            |
|-------------------|-------------|---------------|-------------|-------------|----------|--------------|----------|---------------|
| MAC Address       | IP          | Subnet        | Router      | DNS1        | Username | RegisterName | Password | SIPServer     |
| 12:23:34:45:56:67 | 192.168.1.2 | 255.255.255.0 | 192.168.1.1 | 192.168.1.1 | 1000     | 1000         | qwe123   | 192.168.1.100 |
| 23:34:45:56:67:78 | 192.168.1.3 | 255.255.255.0 | 192.168.1.1 | 192.168.1.1 | 1001     | 1001         | test123  | 192.168.1.100 |
| 334455667788      | 192.168.1.4 | 255.255.255.0 | 192.168.1.1 | 192.168.1.1 | 1002     | 1002         | sdg123   | 192.168.1.100 |

(2) Fill in the corresponding values of the parameters from the second row. The value of MAC Address support two formats, one with ":" symbol, like "aa:bb:cc:dd:ee:01", another one without ":" symbol, like "aabbccddee01".

(3) If the value of a related parameter is empty in the table, then the value of the related parameter in the configuration file generated is also empty. The phone will use the default value of this parameter instead.

4. Rename the "template-H2X.xml" to "template.xml".

Open the template.xml file, this template.xml file includes all of the parameters for H2P, user can directly fill in the value of parameter which is same for all phones, such as SIP Server, NTP Server etc. For the same parameter but with different values for different phones. we need to use the variable symbol to get the values of related parameters from the "input.xlsx" file, such as username, password etc., the configuration rules of variable symbol are shown below.

Open the input.xlsx file, then copy the customized parameters to the value part of the related parameters in template.xml file, the format in template.xml is "\$\$\$customized parameter\$\$\$", the "\$\$\$customized parameter\$\$\$", the "\$\$\$customized parameter\$\$\$", will be replaced by the real value from the input.xlsx file during the generation of configuration files, as the picture shown below:

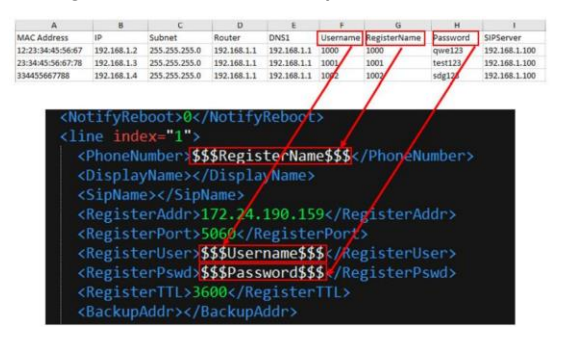

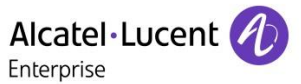

The other parameters in the template.xml file of H2P are default parameters, there is no need to edit if not necessary.

Note

The parameter can be customized, but the parameter name in the template.xml and input.xlsx must be matched for each other.

5. Double click "run.exe" after completing the processes above. The configuration files were generated when "Please click anything to close me" is displayed in the bottom line, just click any key to exit this program, as the picture shown below:

| C. ,\run.exe                                                                                                    |              | -       | - C              | ) ×     | < |
|----------------------------------------------------------------------------------------------------|--------------|---------|------------------|---------|---|
| () /                                                                                                    |              |         |                  |         | ^ |
| 2024-06-05 18:13:13.624 INFO 24420 [ main] c.a.x.XmlGeneratorApplication<br>orApplication v0.0.1-SNAPSHOT using Java 1.8.0_275 on L4CW2M33 with PID 24420 (D:\M<br>1\jar\xml-generator-0.0.1-SNAPSHOT.jar started by gxu4115 in D:\ | : S          | tartin  | g Xm1G           | enera   |   |
| 2024-06-05 18:13:13.628 INFO 24420 [ main] c.a.x.XmlGeneratorApplication                                                                                                    | : N          | o acti  | ve pro           | ofile : | s |
| et, falling back to 1 default profile: default<br>2024-06-05 18:13:14.193 INFO 24420 [ main] c.a.x.XmlGeneratorApplication<br>rApplication in 1.017 seconds (VW rupning for 1.478)                                                  |              | tarted  | Xm1Ge            | enerato | o |
| 2024-06-05 18:13:14.198 INFO 24420 [ main] c.a.x.XmlGeneratorApplication                                                                                                    | : xı         | ml gen  | erator           | stari   | t |
| 2024-06-05 18:13:14.242 INFO 24420 [] ^] ^.a.x.XmlGeneratorApplication<br>rkspace: ]<br>2024-06-05 19:13:14.952 INFO 24420 [ rain   c.a.x.YmlGeneratorApplication                                                                   | : 1<br>. xml | oad pro | operti<br>or ym1 | es. wo  | Þ |
| 2024-06-05 18:13:14,960 INFO 24420 [ main] c.a.x.XmlConstation Application<br>2024-06-05 18:13:14,960 INFO 24420 [ main] c.a.x.XmlGeneratorApplication                                                                              | • 6          | enerat  | or xml           | succe   | e |
| 2024-06-05 18:13:14.965 INFO 24420 [ main] c.a.x.XmlGeneratorApplication                                                                                                    | : g          | enerat  | or xml           | succe   | e |
| ss. xml filename:334455566/788.xml<br>2024-06-05 18:13:14.966 INFO 24420 [ main] c.a.x.XmlGeneratorApplication<br>b                                                                                                    | : x1         | ml gen  | erator           | finis   | 5 |
| 2024-06-05 18:13:14.966 INFO 24420 [ main] c.a.x.XmlGeneratorApplication<br>ng to close me.                                                                                                    | : P          | lease - | click            | anythi  |   |

6. Enter the folder "out", all of the configuration files generated are here. Open any one of the configuration files, then check the value of the parameters are the same as the one defined in the "input.xlsx" file, as the picture shown below:

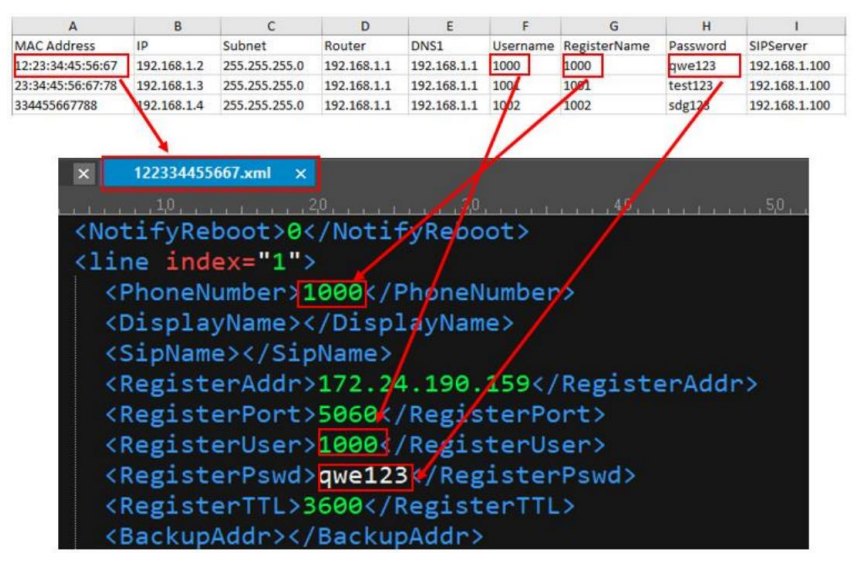

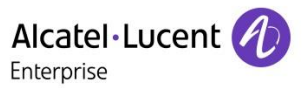

## 28.4 More

For other issues related with the mass generation of configuration files, please refer to the <u>ALE SIP</u> <u>DeskPhones Configuration File Mass Generation and Installation Guide</u>.

If still any issue you meet, please feel free to contact ALE support team for further support at <a href="mailto:support.alesip@al-enterprise.com">support.alesip@al-enterprise.com</a>.

28.5 Supported Models

H2P.

28.6 Firmware Version

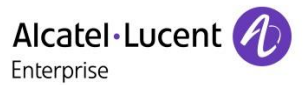

## 29 Conclusion of common status codes in SIP messages

#### 29.1 Issue Summary

This FAQ shares the conclusion of common status codes in SIP messages which may help customers to locate the issue faster before contacting ALE support team.

## 29.2 Possible Causes

NA

## 29.3 How to Resolve

#### 1. 1xx Temporary response:

Temporary response, that is, the response of the message nature, indicates that the server is processing the request, and the final response has not yet been determined. If the server takes more than 200ms to process the request to generate a final response, it should send a 1xx response.

Note

1xx responses are not transmitted reliably. They will not cause the client to send an ACK response. Temporary (1xx) responses can include the message body and the session description.

|                              | This response indicates that the request has been received by the next-hop     |  |  |  |  |
|------------------------------|--------------------------------------------------------------------------------|--|--|--|--|
|                              | server and that some unspecified action is being taken on behalf of this call  |  |  |  |  |
|                              | (for example, a database is being consulted).                                  |  |  |  |  |
| 100 Trying                   | This response, like all other provisional responses, stops retransmissions of  |  |  |  |  |
|                              | an INVITE by a UAC.                                                            |  |  |  |  |
|                              | The 100 (Trying) response is different from other provisional responses, in    |  |  |  |  |
|                              | that it is never forwarded upstream by a stateful proxy.                       |  |  |  |  |
| 180 Pinging                  | The UA receiving the INVITE is trying to alert the user. This response MAY be  |  |  |  |  |
|                              | used to initiate local ringback.                                               |  |  |  |  |
| 181 Call is Being Forwarded  | A server MAY use this status code to indicate that the call is being forwarded |  |  |  |  |
| for call is being for warded | to a different set of destinations.                                            |  |  |  |  |
|                              | The called party is temporarily unavailable, but the server has decided to     |  |  |  |  |
|                              | queue the call rather than reject it. When the callee becomes available, it    |  |  |  |  |
|                              | will return the appropriate final status response.                             |  |  |  |  |
| 182 Queued                   | The reason phrase MAY give further details about the status of the call, for   |  |  |  |  |
|                              | example, "5 calls queued; expected waiting time is 15 minutes".                |  |  |  |  |
|                              | The server MAY issue several 182 (Queued) responses to update the caller       |  |  |  |  |
|                              | about the status of the queued call.                                           |  |  |  |  |
| 183 Session Progress         | The 183 (Session Progress) response is used to convey information about the    |  |  |  |  |
| 105 Jession Flogress         | progress of the call that is not otherwise classified.                         |  |  |  |  |

| The Reason-Phrase, header fields, or message body MAY be used to convey |
|-------------------------------------------------------------------------|
| more details about the call progress.                                   |

#### 2. 2xx Successful

The request was successful.

| 200 OK | The request has succeeded. The information returned with the response |
|--------|-----------------------------------------------------------------------|
|        | depends on the method used in the request.                            |

#### 3. 3xx Redirection

3xx responses give information about the user's new location, or about alternative services that might be able to satisfy the call.

|                       | The address in the request resolved to several choices, each with its own      |
|-----------------------|--------------------------------------------------------------------------------|
|                       | specific location, and the user (or UA) can select a preferred communication   |
|                       | end point and redirect its request to that location.                           |
|                       | The response MAY includes a message body containing a list of resource         |
|                       | characteristics and location(s) from which the user or UA can choose the one   |
|                       | most appropriate, if allowed by the Accept request header field.               |
|                       | However, no MIME types have been defined for this message body.                |
| 300 Multiple Choices  | The choices SHOULD also be listed as Contact fields. Unlike HTTP, the SIP      |
|                       | response MAY contain several Contact fields or a list of addresses in a        |
|                       | Contact field.                                                                 |
|                       | UAs MAY use the Contact header field value for automatic redirection or MAY    |
|                       | ask the user to confirm a choice. However, this specification does not define  |
|                       | any standard for such automatic selection.                                     |
|                       | This status response is appropriate if the callee can be reached at several    |
|                       | different locations and the server cannot or prefers not to proxy the request. |
|                       | The user can no longer be found at the address in the Request-URI, and the     |
|                       | requesting client SHOULD retry at the new address given by the Contact         |
| 301 Moved Permanently | header field.                                                                  |
| sor moved remanency   | The requestor SHOULD update any local directories, address books, and user     |
|                       | location caches with this new value and redirect future requests to the        |
|                       | address(es) listed.                                                            |
|                       | The requesting client SHOULD retry the request at the new address(es) given    |
|                       | by the Contact header field (Section 20.10).                                   |
|                       | The Request-URI of the new request uses the value of the Contact header        |
|                       | field in the response.                                                         |
| 302 Moved Temporarily | The duration of the validity of the Contact URI can be indicated through an    |
|                       | Expires (Section 20.19) header field or an expires parameter in the Contact    |
|                       | header field.                                                                  |
|                       | Both proxies and UAs MAY cache this URI for the duration of the expiration     |
|                       | time.                                                                          |

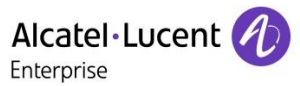

|                         | If there is no explicit expiration time, the address is only valid once for |
|-------------------------|-----------------------------------------------------------------------------|
|                         | recursing and MUST NOT be cached for future transactions.                   |
|                         | If the URI cached from the Contact header field fails, the Request-URI from |
|                         | the redirected request MAY be tried again a single time.                    |
|                         | The temporary URI may have become out-of-date sooner than the expiration    |
|                         | time, and a new temporary URI may be available.                             |
|                         | The requested resource MUST be accessed through the proxy given by the      |
| 205 Lico Broviu         | Contact field. The Contact field gives the URI of the proxy.                |
| SUS USE PLOXY           | The recipient is expected to repeat this single request via the proxy. 305  |
|                         | (Use Proxy) responses MUST only be generated by UASs.                       |
|                         | The call was not successful, but alternative services are possible.         |
| 290 Alternative Service | The alternative services are described in the message body of the response. |
| Sou Alternative Service | Formats for such bodies are not defined here and may be the subject of      |
|                         | future standardization.                                                     |

#### 4. 4XX Request Failure

4xx responses are definite failure responses from a particular server. The client SHOULD NOT retry the same request without modification (for example, adding appropriate authorization).

However, the same request to a different server might be successful.

| 400 Bad Request                      | An error occurred in the request, such as the request header is not equal.<br>"Reason Phrase" header should flag this detailed syntax error, such as<br>"Missing Call ID header field"                                                                                                    |  |  |  |  |  |
|--------------------------------------|----------------------------------------------------------------------------------------------------|--|--|--|--|--|
| 401 Not authorized                   | No authentication information is provided. Did not bring token etc. whe requesting. This is usually from SIP server while 407 error usually from th outbound proxy server.                                                                                                    |  |  |  |  |  |
| 403 Access is forbidden              | The requested resource is not allowed to be accessed. It means that there is no permission. Usually caused by incorrect username and password.                                                                                                    |  |  |  |  |  |
| 404 Not found                        | The configuration file of the phone cannot be found on the server. It may be<br>that the mac address of the phone is incorrect or there is no configuration<br>file of this phone. When the domain of the "Request URI" does not match<br>the domain received, this response will also be generated. |  |  |  |  |  |
| 406 Not Acceptable                   | The content in the request contains an error that cannot be received.                                                                                                    |  |  |  |  |  |
| 407 Proxy Authentication<br>Required | Similar to 401 (Unauthorized), this error code indicating that the client should first authenticate on the proxy.                                                                                                    |  |  |  |  |  |

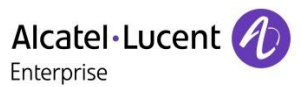

|                             | For a period of time, the server cannot generate a final response, such as   |
|-----------------------------|------------------------------------------------------------------------------|
| 408 Request Timeout         | when initiating a registration or call and not receiving a response from the |
|                             | server for a long time.                                                      |
|                             | The request has successfully reached the called party's terminal system, but |
|                             | the called party is currently unavailable. "Reason Phrase" should provide    |
|                             | more detailed reasons why the called party is temporarily unavailable. This  |
| 480 Temporarily Unavailable | value should be able to be set by UA, for example, status code 486 (Busy     |
|                             | Here) can be used to more accurately indicate the specific reason for the    |
|                             | failure of this request. Many times, it is an error prompt issued when the   |
|                             | called end does not support the requesting party's voice media               |
|                             | When the called party's terminal system is successfully contacted, but the   |
| 486 Busy Here               | called party is currently unable to answer the call on this terminal system, |
|                             | such as when the line is busy, DND.                                          |
| 487 Request Terminated      | After the request is terminated by BYE or CANCEL, a 487 message will be      |
| tor Request reminated       | sent to inform the other end.                                                |
|                             | This response has the same meaning as 406 (Not Acceptable), but it applies   |
| 488 Not Acceptable Here     | to the specific resource indicated by the Request URI that cannot be         |
|                             | accepted, while the request may be accepted elsewhere.                       |

#### 5. 5xx Server Failure

5xx responses are failure responses given when a server itself has erred.

|                           | The server encountered an unexpected condition that prevented it from fulfilling the request |  |  |  |  |  |
|---------------------------|----------------------------------------------------------------------------------------------|--|--|--|--|--|
|                           | The client MAY display the specific error condition and MAY retry the request                |  |  |  |  |  |
| 500 Server Internal Error | after several seconds.                                                                       |  |  |  |  |  |
|                           | If the condition is temporary, the server MAY indicate when the client may                   |  |  |  |  |  |
|                           | retry the request using the Retry-After header field.                                        |  |  |  |  |  |
|                           | The server does not support the functionality required to fulfill the request.               |  |  |  |  |  |
|                           | This is the appropriate response when a UAS does not recognize the request                   |  |  |  |  |  |
| 501 Not Implemented       | method and is not capable of supporting it for any user. (Proxies forward all                |  |  |  |  |  |
| Sof Not implemented       | requests regardless of method.)                                                              |  |  |  |  |  |
|                           | Note that a 405 (Method Not Allowed) is sent when the server recognizes the                  |  |  |  |  |  |
|                           | request method, but that method is not allowed or supported.                                 |  |  |  |  |  |
| 502 Bad Cateway           | The server, while acting as a gateway or proxy, received an invalid response                 |  |  |  |  |  |
| Joz Dad Gateway           | from the downstream server it accessed in attempting to fulfill the request.                 |  |  |  |  |  |
|                           | The server is temporarily unable to process the request due to temporary                     |  |  |  |  |  |
|                           | overloading or maintenance of the server.                                                    |  |  |  |  |  |
|                           | The server MAY indicate when the client should retry the request in a Retry-                 |  |  |  |  |  |
| 503 Service Unavailable   | After header field.                                                                          |  |  |  |  |  |
| JUS Service Unavailable   | If no Retry-After is given, the client MUST act as if it had received a 500                  |  |  |  |  |  |
|                           | (Server Internal Error) response.                                                            |  |  |  |  |  |
|                           | A client (proxy or UAC) receiving a 503 (Service Unavailable) SHOULD                         |  |  |  |  |  |
|                           | attempt to forward the request to an alternate server.                                       |  |  |  |  |  |

|                           | It SHOULD NOT forward any other requests to that server for the duration        |
|---------------------------|---------------------------------------------------------------------------------|
|                           | specified in the Retry-After header field, if present. Servers MAY refuse the   |
|                           | connection or drop the request instead of responding with 503 (Service          |
|                           | Unavailable).                                                                   |
|                           | The server did not receive a timely response from an external server it         |
| 504 Sorver Time out       | accessed in attempting to process the request.                                  |
| 504 Server Time-Out       | 408 (RequestTimeout) should be used instead if there was no response within     |
|                           | the period specified in the Expires header field from the upstream server.      |
|                           | The server does not support, or refuses to support, the SIP protocol version    |
|                           | that was used in the request.                                                   |
| 505 Version Not Supported | The server is indicating that it is unable or unwilling to complete the request |
|                           | using the same major version as the client, other than with this error          |
|                           | message.                                                                        |
| 513 Morrago Too Largo     | The server was unable to process the request since the message length           |
| JIJ MESSAGE 100 Large     | exceeded its capabilities.                                                      |

#### 6. 6xx Global Failures

6xx responses indicate that a server has definitive information about a particular user, not just the particular instance indicated in the Request-URI.

|                              | The callee's end system was contacted successfully but the callee is busy    |  |  |  |  |  |  |
|------------------------------|------------------------------------------------------------------------------|--|--|--|--|--|--|
|                              | and does not wish to take the call at this time.                             |  |  |  |  |  |  |
|                              | The response MAY indicate a better time to call in the Retry-After header    |  |  |  |  |  |  |
|                              | field.                                                                       |  |  |  |  |  |  |
| 600 Busy Everywhere          | If the callee does not wish to reveal the reason for declining the call, the |  |  |  |  |  |  |
|                              | callee uses status code 603 (Decline) instead.                               |  |  |  |  |  |  |
|                              | This status response is returned only if the client knows that no other end  |  |  |  |  |  |  |
|                              | point (such as a voice mail system) will answer the request.                 |  |  |  |  |  |  |
|                              | Otherwise, 486 (Busy Here) should be returned.                               |  |  |  |  |  |  |
|                              | The callee's machine was successfully contacted but the user explicitly does |  |  |  |  |  |  |
|                              | not wish to or cannot participate. The response MAY indicate a better time   |  |  |  |  |  |  |
| 603 Decline                  | to call in the Retry-After header field.                                     |  |  |  |  |  |  |
|                              | This status response is returned only if the client knows that no other end  |  |  |  |  |  |  |
|                              | point will answer the request.                                               |  |  |  |  |  |  |
| 604 Does Not Exist Anywhere  | The server has authoritative information that the user indicated in the      |  |  |  |  |  |  |
| 004 DOES NOT EXIST Allywhere | Request-URI does not exist anywhere.                                         |  |  |  |  |  |  |
|                              | The user's agent was contacted successfully but some aspects of the session  |  |  |  |  |  |  |
|                              | description such as the requested media, bandwidth, or addressing style      |  |  |  |  |  |  |
|                              | were not acceptable.                                                         |  |  |  |  |  |  |
| 606 Not Acceptable           | A 606 (Not Acceptable) response means that the user wishes to communicate    |  |  |  |  |  |  |
|                              | but cannot adequately support the session described.                         |  |  |  |  |  |  |
|                              | The 606 (Not Acceptable) response MAY contain a list of reasons in a Warning |  |  |  |  |  |  |
|                              | header field describing why the session described cannot be supported.       |  |  |  |  |  |  |

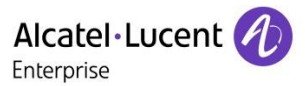

## 29.4 More

Reference documentation: "SIP: Session Initiation Protocol" <u>https://datatracker.ietf.org/doc/html/rfc3261</u> If still any issue you meet, please feel free to contact ALE support team for further support at <u>support.alesip@al-enterprise.com</u>.

## 29.5 Supported Models

H2P/H3G/H6/M3/M5/M7/M8.

## 29.6 Firmware Version

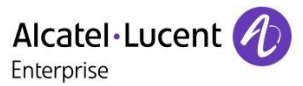

## 30 How to enter the post mode of H2P

#### 30.1 Issue Summary

This FAQ shares the detailed steps about how to enter the post mode of H2P.

#### 30.2 Possible Causes

The H2P is stuck at the power up page.

#### 30.3 How to Resolve

1. Power on the phone, wait for the power LED blinking red;

Note If the LED never blinks red, then this FAQ can't be used, contact ALE support team for further support

- 2. Press the "#" key;
- 3. Phone will enter the Post Mode, showing an IP address;

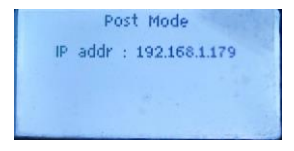

4. Set static IP on your PC with the same subnet of the phone;

| ŀ | - | a | • | • |
|---|---|---|---|---|
| Ŀ | - | 8 | • | • |
|   |   | - |   |   |
|   |   |   |   |   |

| General                                                                                              |                                                                                    |
|----------------------------------------------------------------------------------------------------|------------------------------------------------------------------------------------|
| You can get IP settings assign<br>this capability. Otherwise, you<br>for the appropriate IP settings | d automatically if your network supports<br>need to ask your network administrator |
| Obtain an IP address aut                                                                             | omatically                                                                         |
| Use the following IP adds                                                                            | 695:                                                                               |
| IP address:                                                                                          | 192 . 168 . 1 . 178                                                                |
| Subnet mask:                                                                                         | 255 . 255 . 255 . 0                                                                |
| Default gateway:                                                                                     | 192 . 168 . 1 . 1                                                                  |
| Obtain DNS server addres                                                                             | ss automatically                                                                   |
| Use the following DNS ser                                                                            | ver addresses:                                                                     |
| Preferred DNS server:                                                                                | · · · ·                                                                            |
| Alternate DNS server:                                                                                | · · · · ·                                                                          |
| Validate settings upon es                                                                            | dt Advanced                                                                        |

- 5. Connect the PC to the LAN port of the phone;
- 6. Ping the phone IP to make sure it is working;

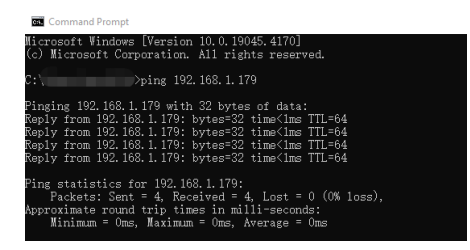

7. Open browser of PC, enter "http://192.168.1.179" to enter the phone web page;

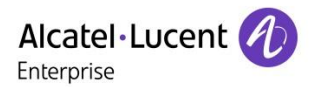

- 8. Go to "Upgrade Software";
- 9. Click "Choose File" to select a binary file of the phone;

| ← C බ ▲ Not secure | 192.168.1.179/html/top.html           | € | A» | ☆ | Ф | £≣ | ۵ | ~~ |  |
|--------------------|---------------------------------------|---|----|---|---|----|---|----|--|
|                    |                                       |   |    |   |   |    |   |    |  |
|                    |                                       |   |    |   |   |    |   |    |  |
|                    |                                       |   |    |   |   |    |   |    |  |
|                    |                                       |   |    |   |   |    |   |    |  |
| Tools              | Upgrade Software                      |   |    |   |   |    |   |    |  |
| Reboot Phone       | New Image: Choose File No file chosen |   |    |   |   |    |   |    |  |
|                    | Reboot after successful upgrade       |   |    |   |   |    |   |    |  |
|                    |                                       |   |    |   |   |    |   |    |  |
|                    | Upgrade Cancel                        |   |    |   |   |    |   |    |  |
|                    |                                       |   |    |   |   |    |   |    |  |
|                    |                                       |   |    |   |   |    |   |    |  |

- 10. Click "Upgrade" to start the upgrade process for H2P DeskPhone;
- Note If any message shows like "Filename does not match", just ignore it and click "OK" to continue

| Tools            | - Upgrade Software                             |
|------------------|------------------------------------------------|
| Upgrade Software |                                                |
| Reboot Phone     | New Image: Choose File H2H2P-2.10.00.0001083.z |
|                  | Pahoot aftar successful ungrada                |
|                  | = Reboli alter successful upgrade              |
|                  | Upgrade Cancel                                 |
|                  |                                                |
|                  | Uploading File, Please Wait                    |
|                  |                                                |
|                  |                                                |
|                  |                                                |

11. After the upgrade is finished, it should be OK to power up.

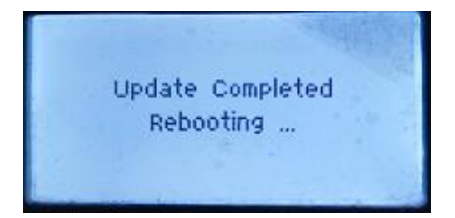

#### 30.4 More

You can refer to this demonstration video to get more information on the operation: <u>How to enter H2P post</u> mode.

If still any issue you meet, please feel free to contact ALE support team for further support at support.alesip@al-enterprise.com.

#### 30.5 Supported Models

H2P.

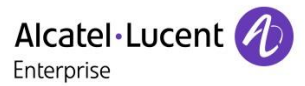

## 30.6 Firmware Version

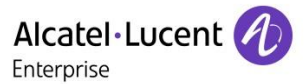

# 31 How to deploy ALE Myriad series DeskPhone to Teams Gateway

#### 31.1 Issue Summary

This FAQ shares the detailed steps about how to deploy ALE Myriad series DeskPhone to Teams Gateway to make the phone registered to use the Teams Gateway features.

#### 31.2 Possible Causes

Quick deployment guide for ALE SIP DeskPhones with Teams Gateway.

## 31.3 How to Resolve

1. Configure SIP Gateway following with below link in order to get the auto provision URL for the phones: https://learn.microsoft.com/en-us/microsoftteams/sip-gateway-configure

2. Click <u>here</u> to download the auto provisioning guide for the Myriad series DeskPhones

3. After provisioned, a "Sign-in" softkey will appear at the left side of the softkeys under the LCD screen.

4. Press Sign-in on the SIP DeskPhone to display the authentication URL and pairing code. The pairing code is time sensitive. If it expires, the user must press Back on the phone and start the sign-in process again.

5. Navigate to the authentication URL on the user's desktop or mobile browser and use corporate credentials to log in.

6. Enter the pairing code displayed on the SIP DeskPhone into the web authentication app to pair the SIP phone with the user's account. On a successful sign-in, which might take a while, the SIP phone will display the phone number and username which means the phone is registered and connected to Teams Gateway successfully!

## 31.4 More

For the features supported by Teams Gateway, please click <u>here</u> to view the "Benefits of SIP Gateway" part; For other issues related with Teams SIP Gateway, please refer to the <u>Troubleshooting Guide for ALE Myriad</u> <u>DeskPhones with Teams SIP Gateway</u>.

If still any issue you meet, please feel free to contact ALE support team for further support at <a href="mailto:support.alesip@al-enterprise.com">support.alesip@al-enterprise.com</a>.

## 31.5 Supported Models

M3/M5/M7/M8.

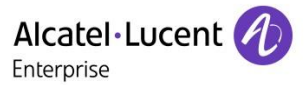

## 31.6 Firmware Version

M3/M5/M7: 2.14.03.000.2345 M8: 2.14.05.000.2352

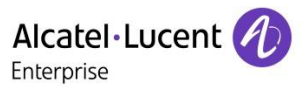

# 32 H2P can't receive IP calls but can call out IP calls

## 32.1 Issue Summary

Customers usually meet the problem that H2P can call out IP calls but can't receive IP calls.

## 32.2 Possible Causes

Configuration issue.

## 32.3 How to Resolve

1. Login to phone web UI of H2P

2. Go to Account -> SIP Global Settings, find "Enable Strict UA Match" and then disable it.

|     |              | SIP                          | Dial Plan | Basic Settings |           |                         |      |   |
|-----|--------------|------------------------------|-----------|----------------|-----------|-------------------------|------|---|
| 8   | System       | Line 606@SIP                 |           | •              |           |                         |      |   |
| ይ   | Account      | Register Settings            |           |                |           |                         |      | ~ |
| ٩   | Network      | Basic Settings               |           |                |           |                         |      | ~ |
| •   | Function Key | Codecs Settings              |           |                |           |                         |      | ~ |
| (19 | Features     | Advanced Settings            |           |                |           |                         |      | ~ |
| 0   | Settings     | SIP Global Settings          |           |                |           |                         |      | ^ |
|     | Phonebook    |                              |           |                |           |                         |      |   |
|     | Security     | Strict Branch:               |           |                |           | Enable Group:           |      |   |
|     |              | Enable RFC4475:              |           |                |           | Enable Strict UA Match: |      |   |
|     |              | Registration Failure Retry 1 | îme:      | 32             | second(s) | Local SIP Port:         | 5060 |   |
|     |              | Enable uaCSTA:               |           |                |           |                         |      |   |

3. Test again and the H2P can receive the IP call now.

## 32.4 More

If still any issue you meet, please feel free to contact ALE support team for further support at <a href="mailto:support.alesip@al-enterprise.com">support.alesip@al-enterprise.com</a>.

#### 32.5 Supported Models

H2P.

#### 32.6 Firmware Version

H2P: 2.10.000.0001083 and above

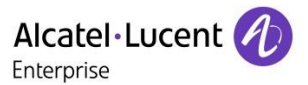

# 33 How to recover H3G/H6/MX Deskphones by firmware rollback

## 33.1 Issue Summary

When the phone stays at the booting interface all the time and cannot enter the operation interface, this FAQ will help you to recover the phone by firmware rollback.

## 33.2 Possible Causes

Some program of phone crash suddenly, or the phone gets stuck during the upgrading as some incorrect operations.

#### 33.3 How to Resolve

1. Long press the "1", "3", "8", "0" keys at the same time, then power up the phone.

- 2. Release the above keys when all the line key LEDs at the side of the screen are blinking.
- 3. Wait for the firmware to rollback and reboot automatically.

#### 33.4 More

You can refer to this demonstration video to get more information on the operation: <u>How to recover H3G</u>, <u>H6 & MX by firmware rollback</u>.

If still any issue you meet, please feel free to contact ALE support team for further support at <a href="mailto:support.alesip@al-enterprise.com">support.alesip@al-enterprise.com</a>.

## 33.5 Supported Models

H3G/H6/M3/M5/M7/M8.

#### 33.6 Firmware Version

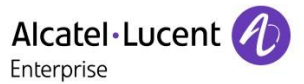

Submitting a Service Request

Please connect to our <u>eService Request</u> application.

Before submitting a Service Request, please be sure:

The application has been certified via the AAPP if a third party application is involved.

You have read the release notes that list new features, system requirements, restrictions, and more, and are available in the <u>Technical Documentation Library</u>.

You have read through the related troubleshooting guides and technical bulletins available in the <u>Technical Documentation Library.</u>

You have read through the self-service information on commonly asked support questions and known issues and workarounds available in the <u>Technical Knowledge Center.</u>

## - END OF DOCUMENT -